30183

11- 2016

# **PRO-DIALOG+**

EREBA ACCESS (8-40 kW)

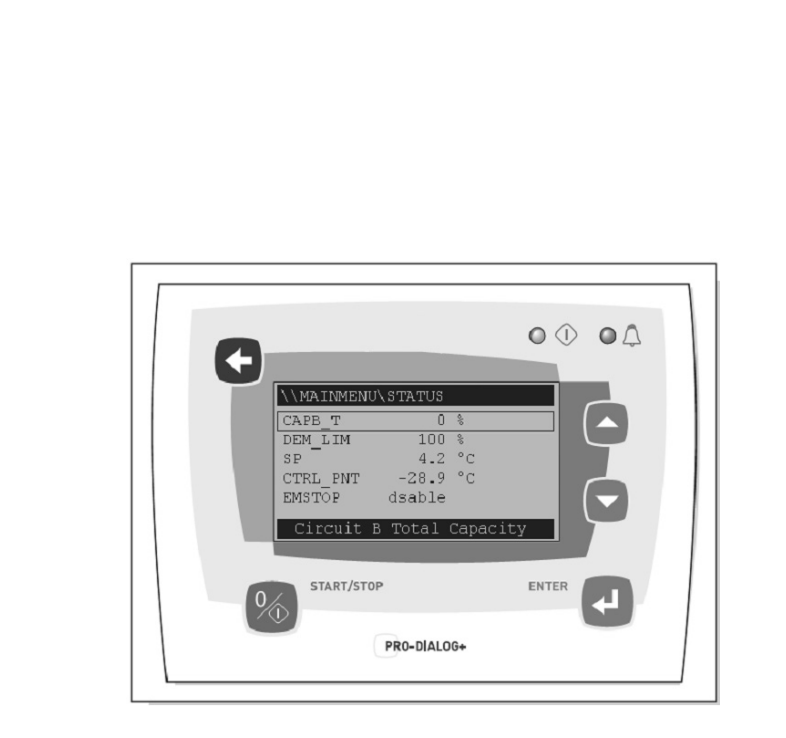

Handbuch der Regelung

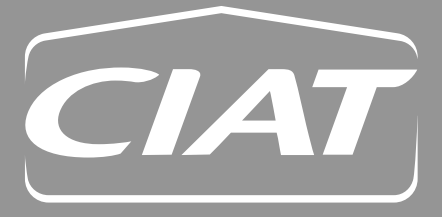

| 1 - SICHERHEITSHINWEISE2                                                |
|-------------------------------------------------------------------------|
| 1.1 - Allgemeines2                                                      |
| 1.2 - Vorkehrungsmaßnahmen gegen Stromschläge2                          |
| 2 - ALLGEMEINE BESCHREIBUNG2                                            |
| 2.1 - Allgemeines2                                                      |
| 2.2 - Verwendete Abkürzungen2                                           |
| 3 - BESCHREIBUNG DER HARDWARE                                           |
| 3.1 - Allgemeines                                                       |
| 3.2 - Stromversorgung der Platinen                                      |
| 3.3 - Leuchtdioden auf den Platinen                                     |
| 3.4 - Die Sensoren                                                      |
| 3.5 - Die Regelungen                                                    |
| 3.6 - Anschlüsse an der kundenseitigen                                  |
|                                                                         |
| -REGELUNG                                                               |
| 4.1 - Allgemeine Vorzüge6                                               |
| 4.2 - Vorgabe-Bildschirm-Charakteristika6                               |
| 4.3 - Passwort-Bildschirm6                                              |
| 4.4 - Menübildschirm-Charakteristika6                                   |
| 4.5 - Datenbildschirm oder konfigurierbare<br>Parameter-Charakteristika |
| 4.6 - Parameteränderung7                                                |
| 4.7 - Betriebsart-Bildschirm7                                           |
| 4.8 - Menü-Struktur8                                                    |
| 4.9 - Detaillierte Menübeschreibung9                                    |
| 5 - BETRIEB DER PRO-DIALOG PLUS                                         |
| -REGELUNG 17                                                            |
| 5.1 - Anlaufen und Abschalten (Start/Stop)17                            |
| 5.2 - Heiz-/Kühl-/Bereitschafts-Betrieb 17                              |
| 5.3 - Steuerung der Wärmetauscher-Wasserpumpe 18                        |
| 5.4 - Sperrkontakt der Regelung 18                                      |
| 5.5 - Wärmetauscher-Frostschutz                                         |
| 5.6 - Regel-Punkt                                                       |
| 5.7 - Leistungsaufnahmebegrenzung                                       |
| 5.8 - Nacht-Modus 19                                                    |
| 5.9 - Leistungsregelung                                                 |
| 5.10 - Verflüssigungsdruck-Regelung                                     |
| 5.11 - Abtaufunktion20                                                  |
| 5.12 - Vorkühler-Option                                                 |
| 5.13 - Regelung durch zusätzliche<br>Elektroheizstufen 20               |
| 5 14 - Begelung eines Heizkessels 20                                    |
| 5 15 - Leit-/Folge-Anordnung 20                                         |
|                                                                         |

Die Abbildungen auf dem Deckblatt dienen nur zur Illustration und sind nicht Teil eines Verkaufsangebotes oder Kaufvertrags. Der Hersteller behält sich das Recht auf Änderungen ohne vorherige Ankündigung vor.

# 1.1 - Allgemeines

Die Installation, die Inbetriebnahme und die Wartung der Anlage sind dann mit einem gewissen Gefährdungsrisiko verbunden, wenn bestimmten Punkten bei der Installation nicht genügend Beachtung geschenkt wird; dazu zählen: Betriebsdrücke, elektrische Teile, Spannungen, sowie der Aufstellungsort selbst (erhöhte Sockel, Dächer und Auf-bauten). Die Anlage darf nur von gut ausgebildeten und qualifizierten Installationstechnikern mit einer umfassenden Produktschulung installiert und in Betrieb genommen wer-den. Bei allen Wartungsarbeiten ist es wichtig, dass sämtliche schriftlichen Empfehlungen und Anweisungen für die Instal-lation und Wartung dieses Produktes gelesen, verstanden und befolgt werden; hierzu gehören auch die Hinweisschilder und Etiketten, die an der Anlage, an einzelnen Komponenten und an getrennt gelieferten Teilen angebracht sind.

- Alle Sicherheitsvorschriften und -praktiken befolgen.
- Schutzbrillen und Handschuhe tragen.
- Zum Bewegen schwerer Teile die geeigneten Hilfsmittel verwenden. Die Maschinen vorsichtig bewegen und absetzen.

# 1.2 - Vorkehrungsmaßnahmen gegen Stromschläge

Der Zugang zu den elektrischen Teilen, darf nur solchen Personen gestattet werden, die entsprechend den IEC-Empfehlungen (IEC = International Electro Technical Commision) ausreichend qualifiziert sind. Insbesondere wird empfohlen, vor Beginn der Arbeiten alle Stromzuführungen zur Maschine abzuschalten. Dazu die Hauptversorgungsleitung mit dem Haupt- bzw. Trennschalter unterbrechen.

WICHTIG: Diese Anlage erfüllt alle geltenden Vorschrif-ten in bezug auf elektromagnetische Verträglichkeit.

# 2 - ALLGEMEINE BESCHREIBUNG

# 2.1 - Allgemeines

Pro-Dialog ist ein elektronisches Regelsystem zur Regelung folgender Gerätetypen:

- der luftgekühlten Flüsigkeitskühler
- der umkehrbaren Wärmepumpen

Diese Geräte haben einen oder zwei Kältekreisläufe.

Pro-Dialog regelt:

- den Verdichteranlauf zur Regelung des Wasserkreislaufs
- die Ventilatoren zur Optimierung des Betriebs jedes Kältekreislaufs
- die Abtauzyklen, um den Betrieb der Kältekreisläufe zu gewährleisten (nur reversible Wärmepumpen).

Pro-Dialog bietet standardmäßig drei Ein-/Aus-Befehle:

- Lokal Ein-/Aus-Befehl über die Tastatur
- Entfernt verdrahteter Ein-/Aus-Befehl über spannungslose Kontakte
- Netzwerk Ein-/Aus-Befehl im proprietären Protokoll.

Die Vorgabe-Befehlsart ist über die Tastatur.

# 2.2 - Verwendete Abkürzungen

In diesem Handbuch werden die zwei Kältekreisläufe mit A und B bezeichnet. Die Verdichter des Kreislaufs A haben die Bezeichnung A1, A2 und A3 und die des Kreislaufs B die Bezeichnungen B1 und B2.

Folgende Abkürzungen werden häufig verwendet:

| LED    | : | Leuchtdiode                                                             |
|--------|---|-------------------------------------------------------------------------|
| LEN    | : | Interner Datenbus, der die Hauptplatine mit den Unterplatinen verbindet |
| SCT    | : | Gesättigte Verflüssigungs-Temperatur                                    |
| SST    | : | gesättigte Sauggastemperatur                                            |
| EXV    |   | Elektronisches Expansionsventil                                         |
| PD-AUX | : | Ein-/Ausgangs-Hilfsplatine                                              |

# 3.1 - Allgemeines

Das Regelsystem umfasst eine NRCP2-BASE-Platine für einkreisige Geräte (mit bis zu zwei Verdichtern) und zwei NRCP2-BASE-Platinen (eine Leit- und eine Folgeplatine) für Geräte mit drei oder vier Verdichtern. Wärmepumpen, die mit der zusätzlichen Elektroheizstufen-Option ausgestattet sind, verwenden eine zusätzliche PD-AUX-Platine. Alle Platinen sind über den internen LEN-Bus ansprechbar. Die NRCP2-BASE-Platine arbeitet dauernd die von den verschiedenen Druck- und Temperatursensoren eingegangenen Informationen ab. Die NRCP2-BASE-Leitplatine enthält das Programm zur Regelung des Geräts.

Die Benutzer-Schnittstelle umfasst eine alphanumerische achtzeilige Anzeige, zwei Leuchtdioden mit fünf Navigationstasten und ein Kontrastregelungs-Rad.

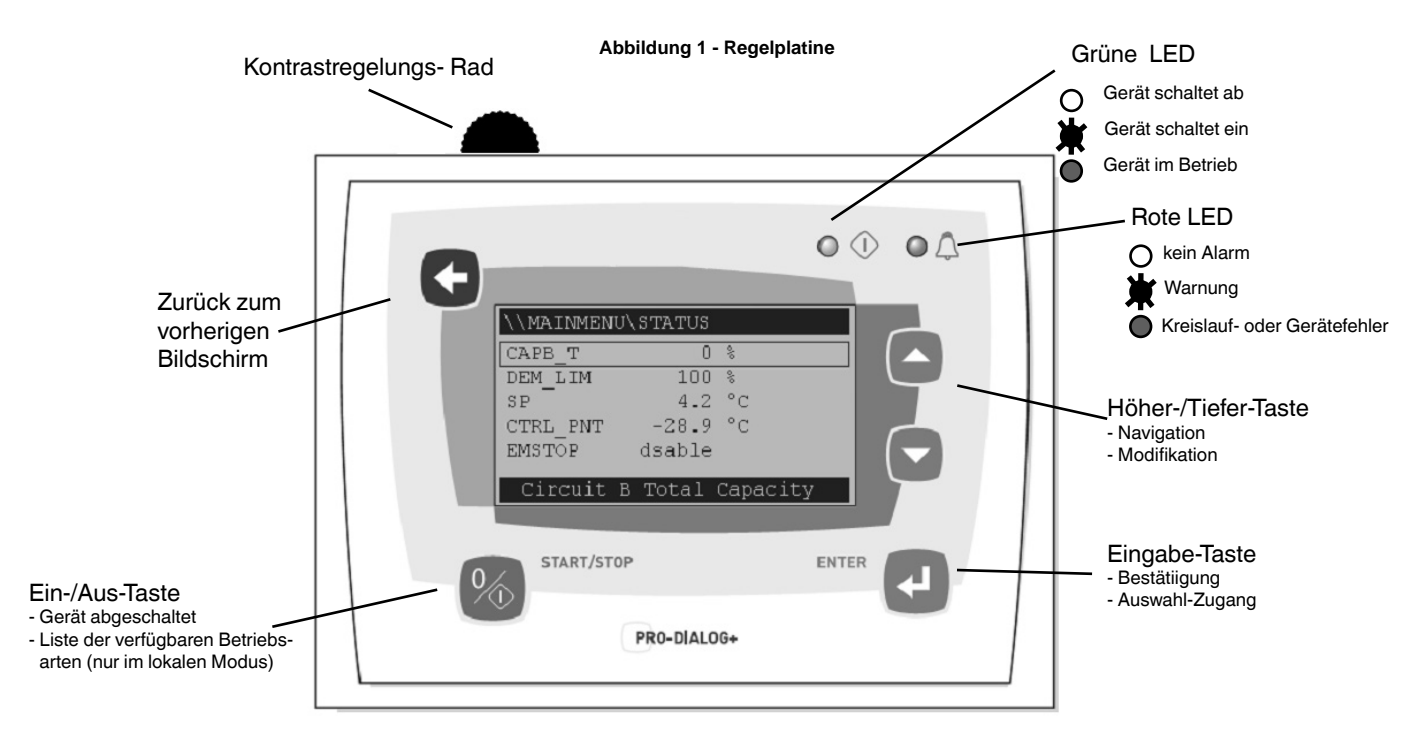

# 3.2 - Stromversorgung der Platinen

Alle Platinen werden von einer gemeinsamen 24-V-WS-Versorgung gespeist, die auf Masse bezogen ist.

### ACHTUNG: Beim Anschluss der Stromversorgung an die Platinen die korrekte Polarität beibehalten, da die Platinen sonst beschädigt werden können.

Nach einem Stromausfall wird das Gerät automatisch wieder in Betrieb genommen, ohne einen externen Befehl ausführen zu müssen. Liegen jedoch zum Zeitpunkt des Stromausfalls irgendwelche Störungen an, werden diese gespeichert und können in bestimmten Fällen den Wiederanlauf eines Kreislaufs oder Gerätes verhindern.

# 3.3 - Leuchtdioden auf den Platinen

Auf allen Platinen werden die Schaltungsfunktionen ständig überprüft und angezeigt. Eine Leuchtdiode (LED) auf jeder Platine leuchtet bei korrekter Funktion.

- Die rote LED blinkt zwei Sekunden lang auf eine Sekunde an, eine Sekunde aus - und zeigt so den korrekten Betrieb an. Blinkt die LED kürzer oder länger, deutet dies auf einen Platinen- oder Software-Fehler hin.
- Die grüne LED blinkt an allen Platinen kontinuierlich auf, um anzuzeigen, dass die Platine korrekt über ihren internen Datenbus kommuniziert. Blinkt die LED nicht, weist dies auf ein Verdrahtungsproblem am LEN-Datenbus hin.
- Die orangefarbene LED der Leitplatine blinkt bei allen Kommunikationen über den Kommunikationsbus im proprietären Protokoll.

# 3.4 - Die Sensoren

### Drucksensoren

Es werden zwei verschiedene Elektroniksensoren (Hoch- und Niederdruck) zum Messen des Saug- und Verdichtungs-drucks in jedem der Kreisläufe verwendet.

### Thermistoren

Die Wassersensoren des Wärmetauschers sind auf der Ein- bzw. Austrittsseite installiert. Der Außenlufttemperatur-sensor ist unter der Metallplatte montiert. Ein optional lieferbarer Wassersystem-Temperatursensor kann zur Regelung der Leit-/ Folge-Baugruppe eingesetzt werden (bei der Wasseraustrittsregelung).

In Wärmepumpen sorgt ein auf einem Rohr des Luftwärmetauschers angebrachter Sensor für den Abtaubetrieb.

# 3.5 - Die Regelungen

### Wasserumwälzpumpe

Der Regler kann eine oder zwei Wasser-Wärmetauscher-Pumpen steuern und sorgt für die automatische Umschaltung zwischen den Pumpen.

### Heizungen

Diese schützen den Wärmetauscher (und die Leitungen bei Geräten ohne Pumpe) gegen Einfrieren, wenn das Gerät abgeschaltet ist und unter Spannung gelassen wurde.

### Heizkessel

Dieser Relais-Ausgang gestattet das Ein- und Ausschalten des Heizkessels.

### 3.6 - Anschlüsse an der kundenseitigen Klemmleiste

# 3.6.1 - Allgemeine Beschreibung

Die unten angeführten Kontakte stehen an der für den Kunden bestimmten Klemmenleiste der NRCP2-BASE-Platine zur Verfügung. Einige von ihnen lassen sich nur verwenden, wenn die Maschine im Fernsteuerungsmodus arbeitet (Remote).

### Regelplatine NRCP2-BASE

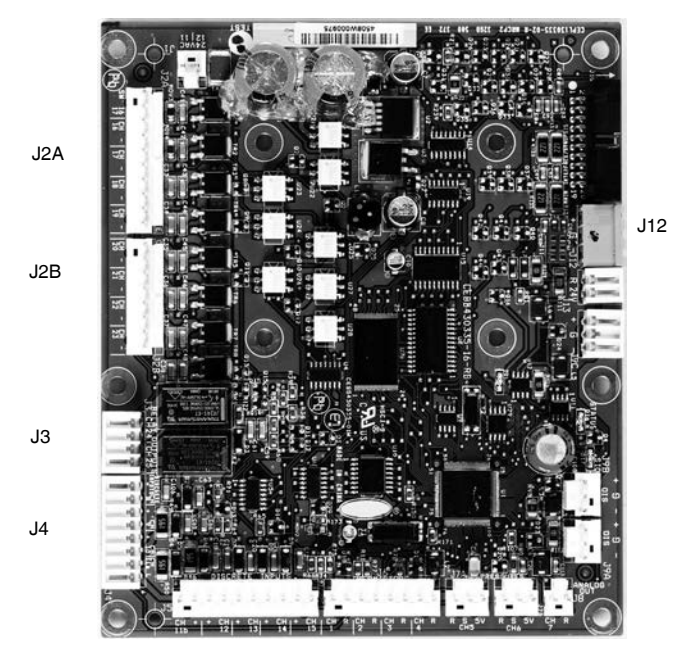

Wahlweise PD-AUX-Platine

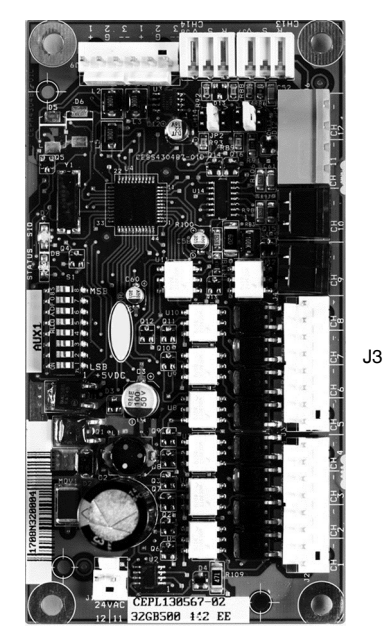

Die nachstehende Tabelle fasst die Anschlüsse an der für den Kunden vorgesehenen Klemmenleiste zusammen.

| <u> </u>                                                | <b>1 1 1 1</b>      | 1/1     | <b>DI</b> // | · · ·                                                                                                    |
|---------------------------------------------------------|---------------------|---------|--------------|----------------------------------------------------------------------------------------------------|
| Beschreibung                                            | Konnektor/<br>Kanal | Klemme  | Platine      | Anmerkungen                                                                                                    |
| Kontakt 1: Start/Stop                                   | J4 / CH 8           | 32-33   | NRCP2-BASE   | In der entfernten Betriebsart verwendet (Remote).                                                                 |
| Kontakt 2: Auswahl Heizen/Kühlen                        | J4 / CH 9           | 63-64   | NRCP2-BASE   | In der entfernten Betriebsart verwendet (Remote), entsprechend der Heizkessel-<br>oder Wärmepumpen-Konfiguration. |
| Kontakt 3: Auswahl<br>Leistungsaufnahmebegrenzung 1     | J4 / CH 10          | 73-74   | NRCP2-BASE   |                                                                                                    |
| Eingang für Sicherheitsschleife kundenseitig            | J4 / CH 11A         | 34-35   | NRCP2-BASE   |                                                                                                    |
| Kontakt 3 bis: Auswahl<br>Leistungsaufnahmebegrenzung 2 | J5 / CH 12          |         | NRCP2-BASE   | Gerät ohne NRCP2-SLAVE-Platine.                                                                                   |
| Auswahl Sollwert                                        | J5 / CH 13          |         | NRCP2-BASE   | In der entfernten Betriebsart verwendet (Remote), Gerät ohne NRCP2-SLAVE-Platine.                                 |
| Vorkühler-Kontakt                                       | J5/CH14             |         | NRCP2-BASE   | Für Geräte mit Vorkühlern benutzt                                                                                 |
| Wärmetauscherheizungs-Regelung                          | J2B / CH 21         |         | NRCP2-BASE   | Frostschutz bei ausgeschaltetem Gerät.                                                                            |
| Befehl, Wasserpumpe 1                                   | J2B / CH 22         |         | NRCP2-BASE   |                                                                                                    |
| Befehl, Wasserpumpe 2                                   | J2B / CH 23         |         | NRCP2-BASE   | Die Umschaltung zwischen den beiden Pumpen ist konfigurierbar.                                                    |
| Relaisausgang für Alarm                                 | J3 / CH 24          | 30A-31A | NRCP2-BASE   |                                                                                                    |
| Relaisausgang, Gerätebetrieb                            | J3 / CH 25          | 37-38   | NRCP2-BASE   |                                                                                                    |
| Anschluss an Netzwerk                                   | J12                 |         | NRCP2-BASE   | Serieller RS-485-Anschluss<br>- Pin 1: +<br>- Pin 2: Erde<br>- Pin 3: -                                           |
| Auswahl Sollwert                                        | J4 / CH 8           | 65-66   | NRCP2-SLAVE  | In der entfernten Betriebsart verwendet (Remote), Gerät mit NRCP2-SLAVE-Platine.                                  |
| Kontakt 3 bis: Auswahl<br>Leistungsaufnahmebegrenzung 2 | J4 / CH 10          | 75-76   | NRCP2-SLAVE  | In der entfernten Betriebsart verwendet (Remote), Verwendung der NRCP2-SLAVE-<br>Platine, je nach Größe.          |
| Relaisausgang für Heizkessel-Befehl                     | J3 / CH 25          |         | NRCP2-SLAVE  | Verwendung der NRCP2-SLAVE Platine, je nach Größe.                                                                |
| Triac-Ausgang für Heizkessel-Befehl                     | J2B / CH 20         |         | NRCP2-BASE   | Kühlgerät ohne NRCP2-SLAVE-Platine.                                                                               |
| Triac-Ausgang für Heizkessel-Befehl                     | J3 / CH 5           |         | PD-AUX       | Wärmepumpe ohne NRCP2-SI AVF-Platine.                                                                             |

### 3.6.2 - Spannungsfreier Kontakt Ein/Aus/Kühlen/ Heizen

Wenn das Gerät in der entfernten Betriebsart (Remote) arbeitet, wird die automatische Umschaltfunktion Heizen/Kühlen nicht gewählt und dies wird von der Anwenderkonfiguration zugelassen (Wärmepumpe und Pro-Dialog-Schnittstellen-Wahl), und der Betrieb der Ein-/Aus-Kontakte und der Heiz-/Kühl-Kontakte ist wie folgt:

# Ohne Multiplexbetrieb

|                 | AUS   | Kühlen EIN  | Heizen EIN  |
|-----------------|-------|-------------|-------------|
| Kontakt EIN/AUS | Offen | Geschlossen | Geschlossen |
| Kontakt Kühlen/ | -     | Offen       | Geschlossen |
| Heizen          |       |             |             |

### Mit Multiplexbetrieb

|                 | AUS   | Kühlen EIN  | Heizen EIN  | Auto EIN    |
|-----------------|-------|-------------|-------------|-------------|
| Kontakt EIN/AUS | Offen | Geschlossen | Geschlossen | Offen       |
| Kontakt Kühlen/ | -     | Offen       | Geschlossen | Geschlossen |
| Heizen          |       |             |             |             |

### ACHTUNG: Die automatische Umschaltfunktion (Auto EIN) wählt die Betriebsart Kühlen oder Heizen in Abhängigkeit von der Außentemperatur (siehe Abschnitt 5.2).

### 3.6.3 - Spannungsfreier Kontakt Sollwert-Wahl

|                   | Kühlen |             | Heizen |             |
|-------------------|--------|-------------|--------|-------------|
|                   | csp 1  | csp 2       | hsp 1  | hsp 2       |
| Kontakt Sollwert- | Offen  | Geschlossen | Offen  | Geschlossen |
| Wahl              |        |             |        |             |

### 3.6.4 - Spannungsfreier Kontakt Leistungsaufnahmebe-grenzung

|                                    | 100%  | Grenzwert<br>1 | Grenzwert<br>2 | Grenzwert<br>3 |
|------------------------------------|-------|----------------|----------------|----------------|
| Leistungsaufnahmebe-<br>grenzung 1 | Offen | Geschlossen    | Offen          | Geschlossen    |
| Leistungsaufnahmebe-<br>grenzung 2 | Offen | Offen          | Geschlossen    | Geschlossen    |

# 4.1 - Allgemeine Vorzüge

Die Schnittstelle umfasst die verschiedenen nachstehenden Bildschirme:

- Vorgabe-Bildschirme mit direkter Anzeige der Hauptparameter,
- Menü-Bildschirme zur Navigation,
- Daten-/Konfigurations-Bildschirme mit Auflistung der Parameter nach Typen,
- Betriebsartauswahl-Bildschirm,
- Passworteingabe-Bildschirm.
- Parametermodifikations-Bildschirm.

# 4.2 - Vorgabe-Bildschirm-Charakteristika

Es gibt vier Vorgabe-Bildschirme. Jeder Bildschirm zeigt:

- Den Gerätestatus, die Bildschirm-Nummer,
- Drei angezeigte Parameter.

| LOCAL OFF 1             | Links der Gerätestatus, rechts die<br>Bildschirm-Nummer     |
|-------------------------|-------------------------------------------------------------|
| Entering water temp     | Beschreibung des ersten Parameters                          |
| EWT 17.2 °C             | Abkürzung und Wert mit Maßeinheit des<br>ersten Parameters  |
| Leaving water temp      | Beschreibung des zweiten Parameters                         |
| LWT 17.2 °C             | Abkürzung und Wert mit Maßeinheit des zweiten Parameters    |
| Outside air temperature | Beschreibung des dritten Parameters                         |
| OAT 21.7 °C             | Abkürzung und Wert mit Maßeinheit des<br>dritten Parameters |

Drücken der Höher- oder Tiefer-Taste ändert einen Vorgabe-Bildschirm in einen anderen Vorgabe-Bildschirm um. Die Bildschirm-Nummer wird aktualisiert.

# 4.3 - Passwort-Bildschirm

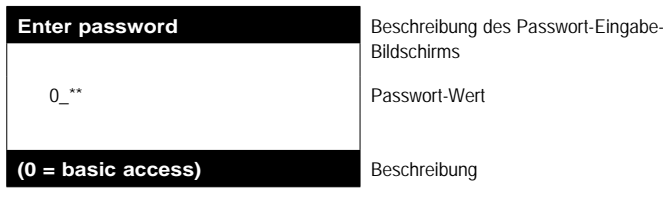

Das Passwort wird eine Stelle nach der anderen eingegeben. Der Cursor erscheint an der aktuellen Stelle, die aufblinkt. Die Pfeiltasten ändern den Wert der Stelle. Die Stellenänderung wird mit der Eingabe-Taste bestätigt und der Cursor geht zur nächsten Stelle weiter.

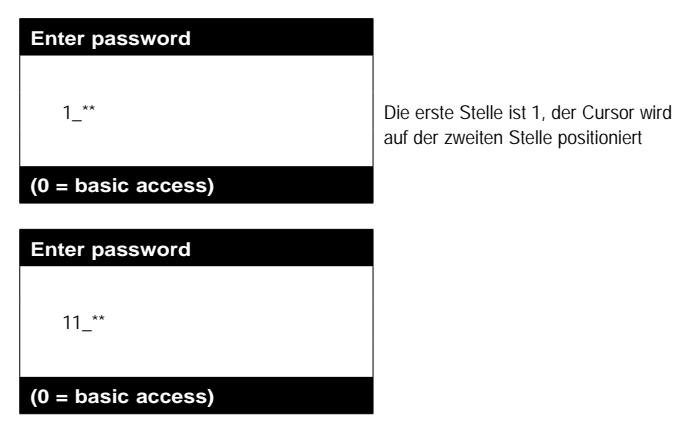

Drücken der Eingabetaste bei einer Stelle ohne Wert bestätigt die Gesamtwahl des Passworts. Der Bildschirm wird über die Menüliste aktualisiert, und die angezeigten Posten hängen von der Ebene des aktivierten Passworts ab.

HINWEIS: Wird die Schnittstelle über lange Zeit nicht verwendet, wird sie schwarz. Die Regelung ist immer aktiv. die Betriebsart bleibt unverändert. Drückt der Benutzer eine Taste, wird der Schnittstellen-Bildschirm wieder animiert. Wird die Taste einmal gedrückt, wird der Bildschirm erleuchtet, wird die Taste ein zweites Mal gedrückt, erscheint ein Bildschirm, der sich auf den Kontext und das Tastensymbol bezieht.

Bei Eingabe eines inkorrekten Passworts bleibt der Passwort-Eingabebildschirm.

Die Password-Wahl 0 (Null) kann einfach durch zweimaliges Drücken der Eingabetaste erfolgen.

### 4.4 - Menübildschirm-Charakteristika

| \\MAINMENU    |            | Aktueller Pfad in der Menüstruktur                    |
|---------------|------------|-------------------------------------------------------|
| GENUNIT       | PUMPSTAT   | Auswahlcursor ist links von der ersten                |
| TEMP          | RUNTIME    | Spalte                                                |
| PRESSURE      | MODES      | Menüliste                                             |
| SETPOINT      | LOGOUT     |                                                       |
| INPUTS        |            |                                                       |
| OUTPUTS       |            |                                                       |
| General Param | eters Menu | Beschreibung des vom Auswahl-cursor gerahmten Postens |

Jeder Menüposten definiert den Zugang zu kategorisierten Daten. Die Höher- bzw. Tiefer-Pfeiltasten positionieren den Cursor am aktuellen Posten. Die Eingabetaste aktiviert die Anzeige des gewählten Untermenüs.

Der Posten LOGOUT (Abmelden) gestattet Verlassen des Menübildschirms und schützt den Zugang durch ein Anwender-Passwort. Die Vorher-Taste gestattet das Verlassen des aktuellen Bildschirms ohne Deaktivierung des durch ein Passwort geschützten Zugangs.

### 4.5 - Datenbildschirm oder konfigurierbare Parameter-Charakteristika

Die Datenbildschirme zeigen Informationsparameter wie z.B. Temperaturen oder Drücke an. Die Konfigurations-Bildschirme zeigen Geräte-Regelparameter wie z.B. die Wassertemperatur-Sollwerte an.

| \\MAINMENU\" | ГЕМР          | Aktueller Pfad in der Menüstruktur                     |
|--------------|---------------|--------------------------------------------------------|
| EWT          | 12.0°C        | Liste der Posten                                       |
| LWT          | 7.0°C         | Cursor-Position                                        |
| OAT          | 35.0°C        |                                                        |
| CHWSTEMP     | -17.8°C       |                                                        |
| SCT_A        | 57.0°C        |                                                        |
| Leaving Wate | r Temperature | Beschreibung des vom<br>Auswahlcursor gerahmten Posten |

hreibung des vom ahlcursor gerahmten Postens

Die Höher- bzw. Tiefer-Pfeiltasten positionieren den Cursor am aktuellen Menüposten. Die Eingabetaste aktiviert die Parameteränderung (wenn möglich). Alle nicht gültigen Änderungsversuche werden durch einen Ablehnungs-Bildschirm blockiert.

# 4.6 - Parameteränderung

Ein Konfigurationsparameter kann durch Positionieren des Cursors und anschließendes Drücken der Eingabetaste erfolgen.

| \\MAINMENU\SETF  | POINT  | Aktueller Pfad in der Menüstruktur                      |
|------------------|--------|---------------------------------------------------------|
| cps1             | 12.0°C | Liste der Posten                                        |
| cps2             | 14.0°C | Cursor-Position                                         |
| hps1             | 40.0°C |                                                         |
| hps2             | 40.0°C |                                                         |
| hramp_sp         | 27.4°C |                                                         |
| Cooling Setpoint |        | Beschreibung des vom<br>Auswahlcursor gerahmten Postens |

Der nachstehende Bildschirm gestattet Änderung eines Parameters.

| Modify value       |       | Bildschirmbeschreibung   |
|--------------------|-------|--------------------------|
|                    | csp 2 |                          |
| 14.0               | °C    | Aktueller Wert           |
| _                  | °C    | Cursor-Position          |
|                    |       |                          |
| Cooling Setpoint 2 | 2     | Beschreibung des Postens |

Die Höher- und Tiefer-Pfeiltasten gestatten die Wahl der ersten Stelle. Drücken der Höher-Taste geht nacheinander auf folgende Symbole:

0, 1, 2, 3, 4, 5, 6, 7, 8, 9, ., -.

Die Tiefer-Taste kehrt die Reihenfolge der obigen Liste um. Jede Stelle wird durch die Eingabetaste bestätigt. Das Minuszeichen ist nur für die erste gewählte Stelle zugängig.

| Modify value       |                          | Bildschirmbeschreibung         |
|--------------------|--------------------------|--------------------------------|
|                    | csp 2                    |                                |
| 14.0               | °C                       | Aktueller Wert                 |
| 13.5_              | °C                       | Neuer Wert vor der Bestätigung |
|                    |                          |                                |
| Cooling Setpoint 2 | Beschreibung des Postens |                                |

Der Wert wird durch die Eingabetaste bestätigt. Die Annullierungstaste annulliert jederzeit die aktuelle Änderung.

ACHTUNG: Wenn der Benutzer den aktuellen Daten-Bildschirm verlässt, wird der Wert gespeichert und es wird eine Speicher-Bestätigung angezeigt. Die Eingabetaste bestätigt die Parameteränderung(en). Die Vorher-Taste storniert die aktuellen Änderungen.

| \MAINMENUSETPOINT | Aktueller Pfad in der Menüstruktur |
|-------------------|------------------------------------|
|                   |                                    |
|                   |                                    |
| Save changes?     | Bestätigung dass die Änderung      |
| Save changes :    | gespeichert wurde                  |

# 4.7 - Betriebsart-Bildschirm

Das Gerät ist im Local Off-Modus (Lokal aus), und einmaliges Drücken der Ein-/Aus-Taste (0/1) aktiviert die Anzeige des Betriebsart-Bildschirms.

| Select Machine Mode |   |
|---------------------|---|
| Local On            | Ŷ |
| Local Schedule      | U |
| Network             |   |
| Remote              | Û |

Beschreibung des Bildschirms Liste der Geräte-Betriebsarten Cursor

Die Höher- und Tiefer-Tasten positionieren den Cursor an der gewählten Betriebsart. Vier Betriebsarten werden sofort auf dem Bildschirm angezeigt. Um Zugang zu den nicht sichtbaren Betriebsarten zu erhalten, bitte die Höher- und Tiefer-Tasten benutzen.

Nachdem die Betriebsart gewählt wurde, kann die neue Betriebsart mit der Eingabetaste bestätigt werden.

| Command accepted | Betriebsart-Bestätigungs-Bildschirm |
|------------------|-------------------------------------|
|                  |                                     |
|                  |                                     |
|                  |                                     |
|                  |                                     |

Ist das Gerät in einer Betriebsart und wird die Ein-/Aus-Taste gedrückt, schaltet das Gerät ab. Ein Bestätigungs-Bildschirm schützt das Gerät gegen unbeabsichtigtes Abschalten.

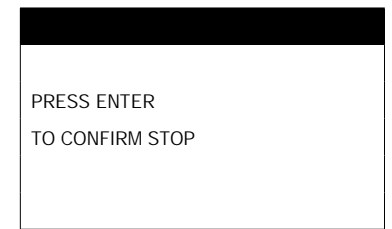

Geräte-Abschalt-Bestätigungs-Bildschirm

# 4 - EINSTELLUNG DER PRO-DIALOG+-REGELUNG

# 4.8 - Menü-Struktur

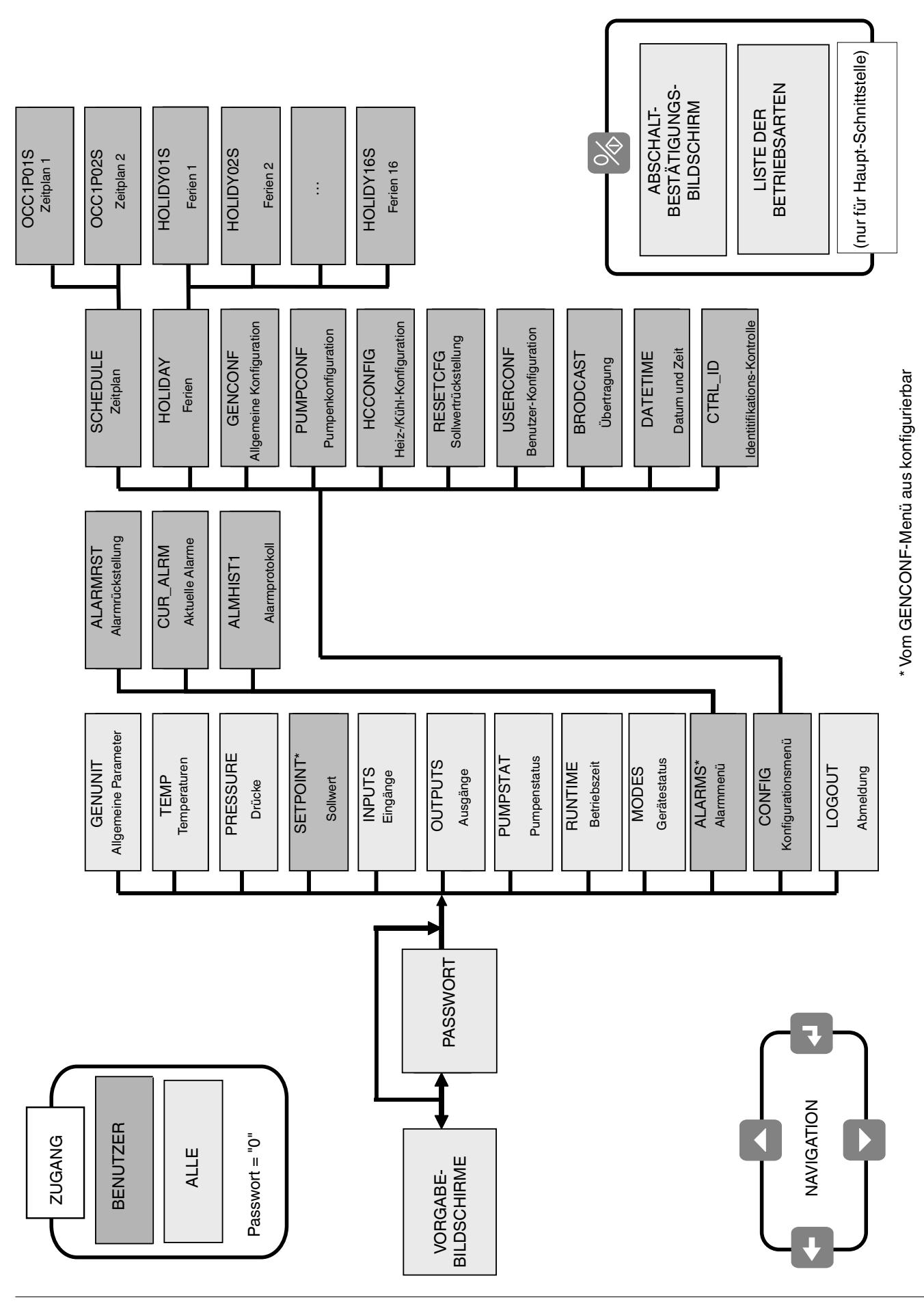

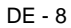

# 4.9 - Detaillierte Menübeschreibung

# ACHTUNG: Je nach den Geräte-Charakteristika werden bestimmte Menüposten möglicherweise nicht benutzt.

# 4.9.1 - GENUNIT-Menü

| NAME     | FORMAT                  | MASSEINHEIT | BESCHREIBUNG                                          |
|----------|-------------------------|-------------|-------------------------------------------------------|
| ctrl_typ | 0/1/2                   | -           | Lokal = 0. Netzwerk = 1. Entfernt = 2                 |
| STATUS   | Running/Off/Stopping/   | -           | Betriebsstatus                                        |
|          | Delay                   |             |                                                       |
| ALM      | Normal/Partial/Shutdown | -           | Alarmstatus                                           |
| min_left | 0-15                    | min         | Anlaufverzögerung                                     |
| HEATCOOL | Heat/Cool/Standby/Both  | -           | Heiz-/Kühl-Status                                     |
| LOCAL_HC | 0/1/2                   | -           | Heiz-/Kühl-Wahl über die Haupt-Schnittstelle          |
| HC_SEL   | 0/1/2                   | -           | Heiz-/Kühl-Wahl über das Netzwerk                     |
|          |                         |             | 0 = Kühlung, 1 = Heizung, 2 = automatisch             |
| LSP_SEL  | 0/1/2                   | -           | Sollwert-Wahl über die Haupt-Schnittstelle            |
| SP_SEL   | 0/1/2                   | -           | Sollwert-Wahl über das Netzwerk                       |
|          |                         |             | 0 = Auto 1 = Spt1 2 = Spt2                            |
| SP_OCC   | Yes/No                  | -           | Besetzt-Sollwert aktiv                                |
| CHIL_S_S | Enable/Dsable           | -           | Geräte-Ein-/Ausschaltung über die Haupt-Schnittstelle |
| CHIL_OCC | Yes/No                  | -           | Geräte-Zeitplan über das Netzwerk                     |
| CAP_T    | nnn                     | %           | Geräte-Gesamtleistung                                 |
| CAPA_T   | nnn                     | %           | Leistung Kreislauf A                                  |
| CAPB_T   | nnn                     | %           | Leistung Kreislauf B                                  |
| DEM_LIM  | nnn                     | %           | Leistungsbegrenzungs-Wert                             |
| SP       | ±nnn.n                  | °C          | Aktueller Sollwert                                    |
| CTRL_PNT | ±nnn.n                  | °C          | Regelpunkt                                            |
| EMSTOP   | Enable/Emstop           | -           | Netzwerk-Notstop                                      |

### 4.9.2 - TEMP-Menü

| NAME     | FORMAT | MASSEINHEIT | BESCHREIBUNG                                                   |
|----------|--------|-------------|----------------------------------------------------------------|
| EWT      | ±nnn.n | °C          | Wärmetauscher-Wassereintrittstemperatur                        |
| LWT      | ±nnn.n | °C          | Wärmetauscher-Wasseraustrittstemperatur                        |
| OAT      | ±nnn.n | °C          | Außenlufttemperatur                                            |
| CHWSTEMP | ±nnn.n | °C          | Gemeinsame Leit-/Folgetemperatur                               |
| SCT_A    | ±nnn.n | °C          | Gesättigte Verflüssigungstemperatur A                          |
| SST_A    | ±nnn.n | °C          | Gesättigte Sauggastemperatur A                                 |
| SCT_B    | ±nnn.n | °C          | Gesättigte Verflüssigungstemperatur B                          |
| SST_B    | ±nnn.n | °C          | Gesättigte Sauggastemperatur B                                 |
| DEFRT_A  | ±nnn.n | °C          | Abtautemperatur A                                              |
| DEFRT_2  | ±nnn.n | °C          | Abtautemperatur B oder zweiter Wärmetauscher                   |
| sgtc1    | ±nnn.n | °C          | Sauggastemperatur, Wärmetauscher 1, Gerät mit drei Verdichtern |
| sgtc2    | ±nnn.n | °C          | Sauggastemperatur, Wärmetauscher 2, Gerät mit drei Verdichtern |

### 4.9.3 - PRESSURE-Menü

| NAME | FORMAT | MASSEINHEIT | BESCHREIBUNG        |
|------|--------|-------------|---------------------|
| DP_A | ±nnn.n | kPa         | Verdichtungsdruck A |
| SP_A | ±nnn.n | kPa         | Saugdruck A         |
| DP_B | ±nnn.n | kPa         | Verdichtungsdruck B |
| SP_B | ±nnn.n | kPa         | Saugdruck B         |

### 4.9.4 - SETPOINT-Menü

| NAME     | FORMAT        | WERT | MASSEINHEIT | BESCHREIBUNG                                 |
|----------|---------------|------|-------------|----------------------------------------------|
| csp1     | - 29,7 bis 20 | 12,0 | °C          | Kühlungs-Sollwert 1                          |
| csp2     | - 29,7 bis 20 | 12,0 | °C          | Kühlungs-Sollwert 2                          |
| hsp1     | 20 bis 55     | 40,0 | °C          | Heizungs-Sollwert 1                          |
| hsp2     | 20 bis 55     | 40,0 | °C          | Heizungs-Sollwert 2                          |
| hramp_sp | 0,1 bis 1,1   | 0,60 | ^C          | Tendenzbelastung                             |
| cauto_sp | 3,9 bis 50    | 24,0 | °C          | Umschalt-Sollwert Kühlung                    |
| hauto_sp | 0 bis 46.1    | 18,0 | °C          | Umschalt-Sollwert Heizung                    |
| lim_sp1  | 0 bis 100     | 100  | %           | Grenz-Sollwert 1                             |
| lim_sp2  | 0 bis 100     | 100  | %           | Grenz-Sollwert 2                             |
| lim_sp3  | 0 bis 100     | 100  | %           | Grenz-Sollwert 3                             |
| min_sct  | 26,7 bis 55*  | 40   | C°          | Verflüssigungs-Sollwert für Vorkühler-Option |

\* 50 für Geräte mit Ventilator mit variabler Drehzahl

# 4.9.5 - INPUTS-Menü

| NAME     | FORMAT                 | MASSEINHEIT | BESCHREIBUNG                                                       |
|----------|------------------------|-------------|--------------------------------------------------------------------|
| ONOFF_SW | Open/Close             | -           | Entfernter Start-/Stopp-Kontakt                                    |
| HC_SW    | Open/Close             | -           | Entfernter Heiz-/Kühl-Kontakt                                      |
| on_ctrl  | Off, On Cool, On Heat, | -           | Aktuelle Regelung                                                  |
|          | On Auto                |             |                                                                    |
| SETP_SW  | Open/Close             | -           | Entfernter Sollwert-Kontakt                                        |
| LIM_SW1  | Open/Close             | -           | Entfernter Leistungsbegrenzungs-Kontakt 1                          |
| LIM_SW2  | Open/Close             | -           | Entfernter Leistungsbegrenzungs-Kontakt 2                          |
| FLOW_SW  | Open/Close             | -           | Kontakt, Wasser-Strömungsmenge/kundenseitiger Sicherheitskreislauf |
| leak_1_v | nn.n                   | Volt        | Leckdetektor-Wert 1                                                |
| leak_2_v | nn.n                   | Volt        | Leckdetektor-Wert 2                                                |
| DSHTR SW | Open/Close             | -           | Vorkühler-Benutzerkontakt                                          |

### 4.9.6 - OUTPUTS-Menü

| NAME     | FORMAT | MASSEINHEIT | BESCHREIBUNG                                    |
|----------|--------|-------------|-------------------------------------------------|
| CP_A1    | On/Off | -           | Verdichterausgang A1                            |
| CP_A2    | On/Off | -           | Verdichterausgang A2                            |
| CP_A3    | On/Off | -           | Verdichterausgang A3                            |
| fan_a1   | 0-2    | -           | Ventilatorausgang A1                            |
| fan_a2   | 0-2    | -           | Ventilatorausgang A2                            |
| exv_a    | 0-100  | %           | EXV-Position, Kreislauf A                       |
| HD_POS_A | 0-100  | %           | Position, variable Ventilatordrehzahl, Regler A |
| RV_A     | On/Off | -           | Vierweg-Kältemittelventil                       |
| CP_B1    | On/Off | -           | Verdichterausgang B1                            |
| CP_B2    | On/Off | -           | Verdichterausgang B2                            |
| fan_b1   | 0-2    | -           | Ventilatorausgang B1                            |
| exv_a    | 0-100  | %           | EXV-Position, Kreislauf B                       |
| HD_POS_B | 0-100  | %           | Position, variable Ventilatordrehzahl, Regler B |
| RV_B     | On/Off | -           | Vierweg-Kältemittelventil                       |
| C_HEATER | On/Off | -           | Heizung, Wärmetauscher und Register unten       |
| BOILER   | On/Off | -           | Heizkesselausgang                               |
| EHS_STEP | 0-4    | -           | Elektoheizstufen                                |
| ALARM    | On/Off | -           | Alarmrelais                                     |
| RUNNING  | On/Off | -           | Gerät an-Relais                                 |

### 4.9.7 - PUMPSTAT-Menü

| NAME     | FORMAT   | MASSEINHEIT | BESCHREIBUNG                                                                      |
|----------|----------|-------------|-----------------------------------------------------------------------------------|
| CPUMP_1  | On/Off   | -           | Befehl Pumpe 1                                                                    |
| CPUMP_2  | On/Off   | -           | Befehl Pumpe 2                                                                    |
| ROT_PUMP | Yes/No   | -           | Pumpen-Rotation                                                                   |
| WATPRES1 | ±nnn.n   | kPa         | Wasserdruck-Sensor 1                                                              |
| WATPRES2 | ±nnn.n   | kPa         | Wasserdruck-Sensor 2                                                              |
| WP_CALIB | Yes/No1  | -           | Wasserdruck-Sensor-Kalibrierung?                                                  |
|          |          |             | Nach einem Wasserdruck-Sensorfehler wird WP_OFFST dekonfiguriert (-99 kPa),       |
|          |          |             | um anzuzeigen, dass der Wasserkreislauf kalibriert werden muss. Dise Kalibrierung |
|          |          |             | muss erfolgen, während kein Wasser durch die Maschine strömt                      |
| WP_OFFST | ±nnn.n   | kPa         | Wasserdruck-Sensor-Kalibrierungswert                                              |
| DP_FILTR | nnn.n    | kPa         | Filter-Druckverlust                                                               |
| WP_MIN   | nnn.n    | kPa         | Mindest-Wasserdruck                                                               |
| WAT_FLOW | ±nnn.n   | g/s         | Wasser-Strömungsmenge                                                             |
| CAPPOWER | ±nnn.n   | kW          | Geräteleistung                                                                    |
| w_dt_spt | nn.n     | ^C          | Sollwert Delta T                                                                  |
| w_dp_spt | nn.n     | kPa         | Sollwert Delta P                                                                  |
| drvp_pwr | +nnn.n   | kW          | Pumpenleistung                                                                    |
| drvp_i   | +nnn.n   | A           | Pumpenstrom                                                                       |
| drvp_ver | XXXXXXXX | •           | Version des Reglers der variablen Pumpendrehzahl                                  |

# 4.9.8 - RUNTIME-Menü

| NAME     | FORMAT | MASSEINHEIT | BESCHREIBUNG                    |
|----------|--------|-------------|---------------------------------|
| HR_MACH  | nnnn   | hours       | Geräte-Betriebsstunden          |
| st_mach  | nnnnn  | -           | Anzahl Anläufe, Gerät           |
| HR_CP_A1 | nnnnn  | hours       | Betriebsstunden Verdichter A1   |
| st_cp_a1 | nnnnn  | -           | Anzahl Anläufe, Verdichter A1   |
| HR_CP_A2 | nnnnn  | hours       | Betriebsstunden Verdichter A2   |
| st_cp_a2 | nnnnn  | -           | Anzahl Anläufe, Verdichter A2   |
| HR_CP_A3 | nnnnn  | hours       | Betriebsstunden Verdichter A3   |
| st_cp_a3 | nnnnn  | -           | Anzahl Anläufe, Verdichter A3   |
| HR_CP_B1 | nnnnn  | hours       | Betriebsstunden Verdichter B1   |
| st_cp_b1 | nnnnn  | -           | Anzahl Anläufe, Verdichter B1   |
| HR_CP_B2 | nnnnn  | hours       | Betriebsstunden Verdichter B2   |
| st_cp_b2 | nnnnn  | -           | Anzahl Anläufe, Verdichter B2   |
| hr_fana1 | nnnnn  | hours       | Betriebsstunden Ventilator A1   |
| hr_fana2 | nnnnn  | hours       | Betriebsstunden Ventilator A2   |
| hr_fanb1 | nnnnn  | hours       | Betriebsstunden Ventilator B1   |
| st_fa_a1 | nnnnn  | -           | Anzahl Anläufe, Ventilator A1   |
| st_fa_a2 | nnnnn  | -           | Anzahl Anläufe, Ventilator A2   |
| st_fa_b1 | nnnnn  | -           | Anzahl Anläufe, Ventilator B1   |
| hr_cpum1 | nnnnn  | hours       | Betriebsstunden Pumpe 1         |
| hr_cpum2 | nnnnn  | hours       | Betriebsstunden Pumpe 2         |
| nb_def_a | nnnnn  | -           | Anzahl Abtauzyklen, Kreislauf B |
| nb_def_b | nnnnn  | -           | Anzahl Abtauzyklen, Kreislauf A |

# 4.9.9 - MODES-Menü

| NAME     | FORMAT | MASSEINHEIT | BESCHREIBUNG                                     |
|----------|--------|-------------|--------------------------------------------------|
| m_limit  | Yes/No | -           | Leistungsbegrenzung aktiv                        |
| m_ramp   | Yes/No | -           | Tendenzbelastung aktiv                           |
| m_cooler | Yes/No | -           | Wärmetauscher-Heizung aktiv                      |
| m_night  | Yes/No | -           | Nachtmodus mit niedrigem Geräuschpegel           |
| m_SM     | Yes/No | -           | Aquasmart aktiv                                  |
| m_leadla | Yes/No | -           | Leit-/Folgebetrieb aktiv                         |
| m_auto   | Yes/No | -           | Umschaltung aktiv                                |
| m_heater | Yes/No | -           | Elektroheizstufen aktiv                          |
| m_lo_ewt | Yes/No | -           | Heizmodus verriegelt und Eintrittswasser zu kalt |
| m_boiler | Yes/No | -           | Heizkessel aktiv                                 |
| m_defr_a | Yes/No | -           | Abtauung Kreislauf A aktiv                       |
| m_defr_b | Yes/No | -           | Abtauung Kreislauf B aktiv                       |
| m_sst_a  | Yes/No | -           | Niedrige Sauggastemperatur, Kreislauf A          |
| m_sst_b  | Yes/No | -           | Niedrige Sauggastemperatur, Kreislauf B          |
| m_dgt_a  | Yes/No | -           | Hohe Verdichtungsgastemperatur, Kreislauf A      |
| m_dgt_b  | Yes/No | -           | Hohe Verdichtungsgastemperatur, Kreislauf B      |
| m_hp_a   | Yes/No | -           | Zu hoher Druck, Kreislauf A                      |
| m_hp_b   | Yes/No | -           | Zu hoher Druck, Kreislauf B                      |
| m_sh_a   | Yes/No | -           | Zu niedrige Überhitzung, Kreislauf A             |
| m_sh_b   | Yes/No | -           | Zu niedrige Überhitzung, Kreislauf B             |

# 4.9.10 - ALARMS-Menü

| NAME     | BESCHREIBUNG      |
|----------|-------------------|
| ALARMRST | Alarmrückstellung |
| CUR_ALRM | Aktuelle Alarme   |
| ALMHIST1 | Alarmprotokoll    |

# 4.9.11 - CONFIG-Menü

| NAME       | BESCHREIBUNG                     |
|------------|----------------------------------|
| GEN_CONF   | Menü allgemeine Konfiguration    |
| PUMPCONF   | Menü, Wasserpumpen-Konfiguration |
| HC_CONFIG  | Menü Heiz-/Kühl-Konfiguration    |
| RESETCFG   | Menü Rückstellungs-Konfiguration |
| USERCONFIG | Menü Benutzer-Konfiguration      |
| SCHEDULE   | Zeitplan                         |
| HOLIDAY    | Ferienkalender                   |
| BRODCAST   | Übetragungs-Menü                 |
| DATETIME   | Datum- und Zeit-Menü             |
| DISPLAY    | Menü Anzeige-Konfiguration       |
| CTRL_ID    | Identifikations-Kontrollel       |

# 4.9.12 - ALARMRST-Menü

| NAME     | FORMAT | MASSEINHEIT | BESCHREIBUNG           |
|----------|--------|-------------|------------------------|
| RESET_AL | Normal | -           | Alarmrückstellung      |
| ALM      | Normal | -           | Alarmstatus            |
| alarm_1c | nnnnn  | -           | Aktueller Alarm 1      |
| alarm_2c | nnnnn  | -           | Aktueller Alarm 2      |
| alarm_3c | nnnnn  | -           | Aktueller Alarm 3      |
| alarm_4c | nnnnn  | -           | Aktueller Alarm 4      |
| alarm_5c | nnnnn  | -           | Aktueller Alarm 5      |
| alarm_1  | nnnnn  | -           | Aktueller JBus-Alarm 1 |
| alarm_2  | nnnnn  | -           | Aktueller JBus-Alarm 2 |
| alarm_3  | nnnnn  | -           | Aktueller JBus-Alarm 3 |
| alarm_4  | nnnnn  | -           | Aktueller JBus-Alarm 4 |
| alarm_5  | nnnnn  | -           | Aktueller JBus-Alarm 5 |

### 4.9.13 - CUR\_ALRM-Menü

Dieses Menü listet bis zu zehn aktive Alarme auf. Für jeden Alarm werden Zeit und Datum des Alarm angezeigt, ebenso wie eine Alarmbeschreibung. Jeder Bildschirm zeigt einen Alarm.

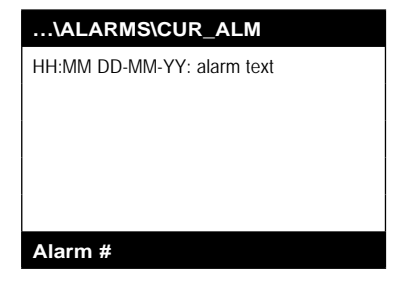

### 4.9.14 - ALMHIST1-Menü

Dieses Menü listet bis zu 20 Alarme auf, die am Gerät aufgetreten sind. Für jeden Alarm werden Zeit und Datum des Alarm angezeigt, ebenso wie eine Alarmbeschreibung. Jeder Bildschirm zeigt einen Alarm.

# ...\ALARMS\ALMHIST1

| HH:MM DD-MM | A-YY: alarm text |
|-------------|------------------|
|             |                  |
|             |                  |
|             |                  |
|             |                  |
| Alarm #1    |                  |

# 4.9.15 - SCHEDULE-Menü

| NAME     | BESCHREIBUNG                 |  |
|----------|------------------------------|--|
| OCC1P01S | Gerät ein/aus-Zeitplan       |  |
| OCC1P02S | Geräte-Sollwertwahl-Zeitplan |  |
|          |                              |  |

### 4.9.16 - HOLIDAY-Menü

| NAME     | BESCHREIBUNG       |
|----------|--------------------|
| HOLDY_01 | Ferien-Zeitraum 1  |
| HOLDY_02 | Ferien-Zeitraum 2  |
| HOLDY_03 | Ferien-Zeitraum 3  |
| HOLDY_04 | Ferien-Zeitraum 4  |
| HOLDY_05 | Ferien-Zeitraum 5  |
| HOLDY_06 | Ferien-Zeitraum 6  |
| HOLDY_07 | Ferien-Zeitraum 7  |
| HOLDY_08 | Ferien-Zeitraum 8  |
| HOLDY_09 | Ferien-Zeitraum 9  |
| HOLDY_10 | Ferien-Zeitraum 10 |
| HOLDY_11 | Ferien-Zeitraum 11 |
| HOLDY_12 | Ferien-Zeitraum 12 |
| HOLDY_13 | Ferien-Zeitraum 13 |
| HOLDY_14 | Ferien-Zeitraum 14 |
| HOLDY_15 | Ferien-Zeitraum 15 |
| HOLDY_16 | Ferien-Zeitraum 16 |

# 4.9.17 - BRODCAST-Menü

| NAME       | FORMAT         | VORGABE | MASSEINHEIT | BESCHREIBUNG                                                |
|------------|----------------|---------|-------------|-------------------------------------------------------------|
| ccnbroad   | 0/1/2          | 2       | -           | Aktiviert die Übertragung                                   |
|            |                |         |             | 0 = deaktiviert, 1= Übertragung während der Ferien über das |
|            |                |         |             | Netzwerk, 2 = Übertragung während der Ferien, nur Gerät     |
| oatbusnm   | 0 bis 239      | 0       | -           | Übertragung der Außentemperatur                             |
|            |                |         |             | Busnummer des Geräts mit der Außentemperatur                |
| oatlocad   | 0 bis 239      | 0       | -           | Elementnummer des Geräts mit der Außentemperatur            |
| dayl_sel   | Disable/Enable | Disable | -           | Aktivierung Sommerzeit, Winterzeit                          |
| Sommerzeit |                |         |             |                                                             |
| startmon   | 1 bis 12       | 3       | -           | Monat                                                       |
| startdow   | 1 bis 7        | 7       | -           | Wochentag (1 = Montag)                                      |
| startwom   | 1 bis 5        | 5       | -           | Woche des Monats                                            |
| Winterzeit |                |         |             |                                                             |
| stopmon    | 1 bis 12       | 10      | -           | Monat                                                       |
| stoptdow   | 1 bis 7        | 7       | -           | Wochentag (1 = Montag)                                      |
| stopwom    | 1 bis 5        | 5       | -           | Woche des Monats                                            |

### 4.9.18 - GENCONF-Menü

| NAME     | FORMAT          | VORGABE | MASSEINHEIT | BESCHREIBUNG                                |
|----------|-----------------|---------|-------------|---------------------------------------------|
| lead_cir | 0/1/2           | 0       | -           | Kreislauf-Belastungssequenz                 |
|          |                 |         |             | 0 = automatisch, 1 = A zuerst, 2 = B zuerst |
| seq_typ  | No/Yes          | No      | -           | Belastungssequenz je Kreislauf              |
| ramp_sel | No/Yes          | No      | -           | Tendenzbelastungs-Sequenz                   |
| off_on_d | 1 bis 15        | 1       | min         | Anlaufverzögerung                           |
| nh_limit | 0 bis 100       | 100     | %           | Leistungsbegrenzung im Nachtbetrieb         |
| nh_start | 00:00 bis 24:00 | 00:00   | -           | Beginn, Nachtbetrieb - Stunde               |
| nh_end   | 00:00 bis 24:00 | 00:00   | -           | Ende, Nachtbetrieb - Stunde                 |
| bas_menu | 0 bis 3         | 0       | -           | Grundmenü-Konfiguration                     |
|          |                 |         |             | 0 = globaler Zugang                         |
|          |                 |         |             | 1 = Zugang zum Alarmmenü über Passwort      |
|          |                 |         |             | 2 = Zugang zum Sollwertmenü über Passwort   |
|          |                 |         |             | 3 = Kombination von 1 und 2                 |
| synoptic | No/Yes          | No      | -           | Synoptikdiagramm angezeigt                  |

```
synoptic
```

### 4.9.19 - PUMPCONF-Menü

| NAME     | FORMAT      | VORGABE | MASSEINHEIT | BESCHREIBUNG                                                |
|----------|-------------|---------|-------------|-------------------------------------------------------------|
| pump_seq | 0/1/2/3/4   | 0       | -           | Wärmetauscherpumpen-Sequenz                                 |
|          |             |         |             | 0 = keine Pumpe                                             |
|          |             |         |             | 1 = eine Pumpe                                              |
|          |             |         |             | 2 = zwei Pumpen, automatisch                                |
|          |             |         |             | 3 = Pumpe 1 manuell                                         |
|          |             |         |             | 4 = Pumpe 2 manuell                                         |
| pump_del | 24 bis 3000 | 48      | hours       | Rotationszeit zwischen den Pumpen                           |
| pump_per | No/Yes      | No      | -           | Pumpenfestfressungs-Schutz                                  |
| pump_sby | No/Yes      | No      | -           | Pumpenabschaltung, wenn das Gerät in Bereitschaft ist       |
| pump_loc | No/Yes      | Yes     | -           | Strömungsraten-Bestätigung, wenn die Pumpe abgeschaltet hat |

# 4 - EINSTELLUNG DER PRO-DIALOG+-REGELUNG

# 4.9.20 - HCCONFIG-Menü

| NAME     | FORMAT      | VORGABE | MASSEINHEIT | BESCHREIBUNG                                       |
|----------|-------------|---------|-------------|----------------------------------------------------|
| auto_sel | No/Yes      | No      | -           | Automatische Umschalt-Wahl                         |
| cr_sel   | 0 bis 2     | 0       | -           | Kühlungsrückstellungs-Wahl                         |
| hr_sel   | 0 bis 2     | 0       | -           | Heizungsrückstellungs-Wahl                         |
|          |             |         |             | 1 = Außentemp., 0 = keine, 2 = Delta T             |
| heat_th  | -20 bis 0   | -15     | °C          | Außentemperatur-Schwelle, Kühlbetrieb              |
| boil_th  | -15 bis 15  | -10     | °C          | Außentemperatur-Schwelle für den Heizkessel        |
| ehs_th   | -5 bis 21.2 | 5       | °C          | Außentemperatur-Schwelle für Elektroheizstufen     |
| both_sel | No/Yes      | No      | -           | Heiz- oder Kühlbefehl-Wahl für HSM                 |
| ehs_back | No/Yes      | No      | -           | 1 Reserve-Elektroheizstufe                         |
| ehs_pull | 0 bis 60    | 0       | minutes     | Verzögerung für Anlauf der ersten Elektroheizstufe |
| ehs_defr | No/Yes      | No      | -           | Elektroheizungs-Schnellstufen für Abtauung         |

### 4.9.21 - RESETCFG-Menü

| NAME            | FORMAT         | VORGABE | MASSEINHEIT | BESCHREIBUNG                              |
|-----------------|----------------|---------|-------------|-------------------------------------------|
| KÜHLUNGS-RÜCKS  | TELLUNG        |         |             |                                           |
| oatcr_no        | -10 bis 51.7   | -10     | °C          | Außentemperatur für Rückstellung Null     |
| oatcr_fu        | -10 bis 51.7   | -10     | °C          | Außentemperatur für maximale Rückstellung |
| dt_cr_no        | 0 bis 13.9     | 0       | ^C          | Delta T für Rückstellung Null             |
| dt_cr_fu        | 0 bis 13.9     | 0       | ^C          | Delta T für maximale Rückstellung         |
| cr_deg          | -16.7 bis 16.7 | 0       | ^C          | Kühlungs-Rückstellwert                    |
| HEIZUNGS-RÜCKST | ELLUNG         |         |             |                                           |
| oathr_no        | -10 bis 51.7   | -10     | °C          | Außentemperatur für Rückstellung Null     |
| oathr_fu        | -10 bis 51.7   | -10     | °C          | Außentemperatur für maximale Rückstellung |
| dt_hr_no        | 0 bis 13.9     | 0       | ^C          | Delta T für Rückstellung Null             |
| dt_hr_fu        | 0 bis 13.9     | 0       | ^C          | Delta T für maximale Rückstellung         |
| hr_deg          | -16.7 bis 16.7 | 0       | ^C          | Heizungs-Rückstellwert                    |
|                 |                |         |             |                                           |

# 4.9.22 - USERCONF-Menü

| NAME     | FORMAT     | VORGABE | MASSEINHEIT | BESCHREIBUNG                                                    |
|----------|------------|---------|-------------|-----------------------------------------------------------------|
| language | 0 bis 4    | 0       | -           | Wahl der Sprache                                                |
|          |            |         |             | Englisch = 0, Spanisch = 1, Französisch = 2, Portugiesisch = 3, |
|          |            |         |             | Italienisch = 4, Übersetzung = 5                                |
| use_pass | 1 bis 9999 | 11      | -           | Benutzer-Passwort                                               |

### 4.9.23 - DATETIME-Menü

| NAME     | FORMAT   | VORGABE | MASSEINHEIT | BESCHREIBUNG                  |
|----------|----------|---------|-------------|-------------------------------|
| hour     | 0 bis 24 |         | hours       | Stunde                        |
| minutes  | 0 bis 59 |         | minutes     | Minuten                       |
| dow      | 1 bis 7  |         |             | Wochentag                     |
| tom_hol  | No/Yes   | No      | -           | Morgen Feiertag?              |
| tod_hol  | No/Yes   | No      | -           | Heute Feiertag                |
| dlig_off | No/Yes   |         | -           | Winterzeit-Umschaltung aktiv? |
| dlig_on  | No/Yes   |         | -           | Sommerzeit-Umschaltung aktiv? |
| d_of_m   | 1 bis 31 |         |             | Tag des Monats                |
| month    | 1 bis 12 |         |             | Monat                         |
| year     | 0 bis 99 |         |             | Jahr                          |

# 4.9.24 - CTRL\_ID-Menü

| NAME     | FORMAT         | VORGABE         | MASSEINHEIT | BESCHREIBUNG                   |
|----------|----------------|-----------------|-------------|--------------------------------|
| elemt_nb | 1 bis 239      | 1               | -           | Elementnummer                  |
| bus_nb   | 0 bis 239      | 0               | -           | Busnummer                      |
| baudrate | 9600 bis 38400 | 9600            | -           | Kommunikations-Geschwindigkeit |
|          |                | PRO-DIALOG +    |             | Beschreibung                   |
|          |                | CSA-SR-20H430NN |             | Software-Version               |
|          |                | -               |             | Seriennummer                   |

### 4.9.25 - OCC1PSX-Menü

Die Regelung umfasst zwei Zeitgeber-Programme -Zeitplan 1 und Zeitplan 2 - die aktiviert werden können.

Das erste Zeitgeber-Programm (Zeitplan 1) bietet die Möglichkeit, das Gerät automatisch vom Besetzt- in den Unbesetzt-Modus umzuschalten: das Gerät läuft in den besetzten Zeiträumen an.

Das zweite Zeitgeber-Programm (Zeitplan 2) bietet die Möglichkeit, den aktiven Sollwert automatisch von einem Besetzt- in einen Unbesetzt-Sollwert umzuschalten: Kühlungs-Sollwert 1 wird in den besetzten Zeiträumen benutzt und Kühlungs- oder Heizungs-Sollwert 2 in den unbesetzten Zeiträumen.

Jeder Zeitplan umfasst acht vom Bediener eingestellte Zeiträume. Diese Zeiträume können für jeden Wochentag, ebenso wie einen Ferien-Zeitraum, als aktiv oder nicht aktiv markiert werden. Der Tag beginnt um 00.00 Uhr und endet um 23.59 Uhr.

Das Programm ist im Unbesetzt-Modus, es sei denn, ein Zeitplan-Zeitraum ist aktiviert. Wenn zwei Zeiträume sich überschneiden und beide am selben Tag aktiv sind, hat der Besetzt-Modus Priorität vor dem Unbesetzt-Zeitraum.

Jeder der acht Zeiträume kann über ein Unter-Unter-Menü angezeigt und geändert werden. Die Tabelle auf Seite 17 zeigt, wie man Zugang zur Zeitraum-Konfiguration erhält. Die Methode ist für Zeitplan 1 und Zeitplan 2 gleich.

### Zeitplan-Typ:

| Time | MON                          | TUE | WES        | THU | FRI | SAT | SUN | HOL | MON: | Montag     |
|------|------------------------------|-----|------------|-----|-----|-----|-----|-----|------|------------|
| 0    | P1                           |     |            |     |     |     |     |     | TUF: | Dienstag   |
| 1    | P1                           |     |            |     |     |     |     |     |      | Mittueset  |
| 2    | P1                           |     |            |     |     |     |     |     | WED: | wittwoch   |
| 3    |                              |     |            |     |     |     |     |     | THU: | Donnerstag |
| 4    |                              |     |            |     |     |     |     |     | FRI: | Freitag    |
| 6    |                              |     |            |     |     |     |     |     | SAT: | Samstag    |
| 7    | P2                           | P2  | P3         | P4  | P4  | P5  |     |     | SUN  | Sonntag    |
| 8    | P2                           | P2  | <b>P</b> 3 | P4  | P4  | P5  |     |     |      | - ·        |
| 9    | P2                           | P2  | P3         | P4  | P4  | P5  |     |     | HOL: | Ferien     |
| 10   | P2                           | P2  | P3         | P4  | P4  | P5  |     |     |      |            |
| 11   | P2                           | P2  | P3         | P4  | P4  | P5  |     |     |      |            |
| 12   | P2                           | P2  | P3         | P4  | P4  |     |     |     |      |            |
| 13   | P2                           | P2  | P3         | P4  | P4  |     |     |     |      |            |
| 14   | P2                           | P2  | P3         | P4  | P4  |     |     |     |      |            |
| 15   | P2                           | P2  | P3         | P4  | P4  |     |     |     |      |            |
| 16   | P2                           | P2  | <b>P</b> 3 | P4  | P4  |     |     |     |      |            |
| 17   | P2                           | P2  | P3         |     |     |     |     |     |      |            |
| 18   |                              |     | P3         |     |     |     |     |     |      |            |
| 19   |                              |     | P3         |     |     |     |     |     |      |            |
| 20   |                              |     | P3         |     |     |     |     | P6  |      |            |
| 21   |                              |     |            |     |     |     |     |     |      |            |
| 22   |                              |     |            |     |     |     |     |     |      | Besetzt    |
| 23   |                              |     |            |     |     |     |     |     |      | Undesetzt  |
|      | Boginnt um Endet um Aktiv em |     |            |     |     |     |     |     |      |            |

|                 | Beginnt um        | Endet um          | Aktiv am             |
|-----------------|-------------------|-------------------|----------------------|
| P1: Zeitraum 1, | 0h00,             | 3h00,             | Montag               |
| P2: Zeitraum 2, | 7h00,             | 18h00,            | Montag + Dienstag    |
| P3: Zeitraum 3, | 7h00,             | 21h00,            | Mittwoch             |
| P4: Zeitraum 4, | 7h00,             | 17h00,            | Donnerstag + Freitag |
| P5: Zeitraum 5, | 7h00,             | 12h00,            | Samstag              |
| P6: Zeitraum 6, | 20h00,            | 21h00,            | Ferientag            |
| P7: Zeitraum 7, | In diesem Beispie | el nicht verwende | et                   |
| P8: Zeitraum 8, | In diesem Beispie | el nicht verwende | et                   |
|                 |                   |                   |                      |

| NAME     | FORMAT     | VORGABE  | MASSEINHEIT | BESCHREIBUNG                                                          |
|----------|------------|----------|-------------|-----------------------------------------------------------------------|
| OVR_EXT  | 0-4        | 0        | hours       | Besetzt-Zeitplan-Übersteuerung                                        |
| DOW1     | 0/1        | 11111111 | -           | Zeitraum 1 Wochentag MTWTFSSH                                         |
|          |            |          |             | Montag Dienstag Mittwoch Donnerstag Freitag Samstag Sonntag Ferientag |
| OCCTOD1  | 0:00-24:00 | 00:00    | -           | Besetzt von                                                           |
| UNOCTOD1 | 0:00-24:00 | 24:00:00 | -           | Besetzt bis                                                           |
| DOW2     | 0/1        | 0        | -           | Zeitraum 2 Wochentage MTWTFSSH                                        |
|          |            |          |             | Montag Dienstag Mittwoch Donnerstag Freitag Samstag Sonntag Ferientag |
| OCCTOD2  | 0:00-24:00 | 00:00    | -           | Besetzt von                                                           |
| UNOCTOD2 | 0:00-24:00 | 00:00    | -           | Besetzt bis                                                           |
| DOW3     | 0/1        | 0        | -           | Zeitraum 3 Wochentage MTWTFSSH                                        |
|          |            |          |             | Montag Dienstag Mittwoch Donnerstag Freitag Samstag Sonntag Ferientag |
| OCCTOD3  | 0:00-24:00 | 00:00    | -           | Besetzt von                                                           |
| UNOCTOD3 | 0:00-24:00 | 00:00    | -           | Besetzt bis                                                           |
| DOW4     | 0/1        | 0        | -           | Zeitraum 4 Wochentage MTWTFSSH                                        |
|          |            |          |             | Montag Dienstag Mittwoch Donnerstag Freitag Samstag Sonntag Ferientag |
| OCCTOD4  | 0:00-24:00 | 00:00    | -           | Besetzt von                                                           |
| UNOCTOD4 | 0:00-24:00 | 00:00    | -           | Besetzt bis                                                           |
| DOW5     | 0/1        | 0        | -           | Zeitraum 5 Wochentage MTWTFSSH                                        |
|          |            |          |             | Montag Dienstag Mittwoch Donnerstag Freitag Samstag Sonntag Ferientag |
| OCCTOD5  | 0:00-24:00 | 00:00    | -           | Besetzt von                                                           |
| UNOCTOD5 | 0:00-24:00 | 00:00    | -           | Besetzt bis                                                           |
| DOW6     | 0/1        | 0        | -           | Zeitraum 6 Wochentage MTWTFSSH                                        |
|          |            |          |             | Montag Dienstag Mittwoch Donnerstag Freitag Samstag Sonntag Ferientag |
| OCCTOD6  | 0:00-24:00 | 00:00    | -           | Besetzt von                                                           |
| UNOCTOD6 | 0:00-24:00 | 00:00    | -           | Besetzt bis                                                           |
| DOW7     | 0/1        | 0        | -           | Zeitraum 7 Wochentage MTWTFSSH                                        |
|          |            |          |             | Montag Dienstag Mittwoch Donnerstag Freitag Samstag Sonntag Ferientag |
| OCCTOD7  | 0:00-24:00 | 00:00    | -           | Besetzt von                                                           |
| UNOCTOD7 | 0:00-24:00 | 00:00    | -           | Besetzt bis                                                           |
| DOW8     | 0/1        | 0        | -           | Zeitraum 8 Wochentage MTWTFSSH                                        |
|          |            |          |             | Montag Dienstag Mittwoch Donnerstag Freitag Samstag Sonntag Ferientag |
| OCCTOD8  | 0:00-24:00 | 00:00    | -           | Besetzt von                                                           |
| UNOCTOD8 | 0:00-24:00 | 00:00    | -           | Besetzt bis                                                           |

### 4.9.26 - HOLIDY0XS-Menü

Diese Funktion wird zur Definierung von 16 Feiertags-Zeiträumen benutzt. Jeder Zeitraum wird mit Hilfe von drei Parametern definiert: dem Monat, dem Anfangstag und der Dauer des Feiertags-Zeitraums. An diesen Feiertagen ist der Regler im Besetzt- oder Unbesetzt-Modus, je nach den programmierten Zeiträumen, die für Feiertage bestätigt worden sind. ACHTUNG: Die Übertragungs-Funktion muss aktiviert werden, um den Ferien-Zeitplan zu nutzen, selbst wenn das Gerät im freistehenden Modus läuft (nicht mit dem Netzwerk verbunden).

Jeder dieser Feiertags-Zeiträume kann über ein Untermenü angezeigt und verändert werden.

| NAME    | FORMAT | VORGABE | MASSEINHEIT | BESCHREIBUNG    |
|---------|--------|---------|-------------|-----------------|
| HOL_MON | 0-12   | 0       | -           | Feiertags-Monat |
| HOL_DAY | 0-31   | 0       | -           | Feiertags-Tag   |
| HOL_LEN | 0-99   | 0       | -           | Feiertags-Dauer |

# 5.1 - Anlaufen und Abschalten (Start/Stop)

In nachstehender Tabelle sind die Regelungsart der Maschine und Anlauf- oder Abschaltstatus im Hinblick auf die folgenden Parameter zusammengefasst.

 Betriebsart: Diese lässt sich mit Hilfe der Start-/Stop-Taste auf der Vorderseite des Anwender-Bedienteiles auswählen.

LOFF: local off, L-C: local on, L-SC: local schedule, REM: remote, Netz: Netzwerk, MAST: Master

- Start-/Stop-Fernschaltung: Diese Schaltung wird verwendet, wenn sich die Maschine im Modus Fernbedienung (Remote) befindet. Siehe Abschnitte 3.6.2 und 3.6.3.
- CHIL\_S\_S: Dieser Netzwerk-Befehl gilt f
  ür das Anlau-fen/ Abschalten der K
  ältemaschine, wenn die Maschine 
  über das Netzwerk (Netz) gesteuert wird.

- Befehl auf Stopp eingestellt: das Gerät wird schaltet ab.
  Befehl auf Start eingestellt: das Gerät läuft entsprechend
- Zeitplan1.
  Start-/Stop-Modus: Besetzt- oder Unbesetzt-Status der Maschine, wie vom Anlauf-/Abschaltprogramm der Kältemaschine vorgegeben (Zeitplan 1).
- Leit-Regelungsart: Dieser Parameter wird verwendet, wenn die Maschine das Leitgerät in einer Leit-/Folgeanordnung mit zwei Kältemaschinen ist. Der Parameter Leit-Regelungsart bestimmt, ob die Maschine lokal, über Fernbedienung oder über das Netzwerk geregelt wird (dieser Parameter ist eine Service-Konfiguration).
- Netzwerk-Notstop: Wird dieser Netzwerk-Befehl aktiviert, schaltet die Maschine unabhängig von der Betriebsart ab.
- Allgemeiner Alarm: Die Maschine wird nach einem Defekt vollständig abgeschaltet.

| AKTIVE BETRIEBSART |       |       |       |       |       |           | STATUS DER PARAMETER                           |                                |                                      |                             |                  | ά             | ÷                  |
|--------------------|-------|-------|-------|-------|-------|-----------|------------------------------------------------|--------------------------------|--------------------------------------|-----------------------------|------------------|---------------|--------------------|
| LOFF               | L-ON  | L-SC  | rEM   | Netz  | MASt  | CHIL_S_S  | Start/Stop-<br>Fernbedie-<br>NUNGS-<br>Kontakt | REGELUNG<br>DURCH<br>LEITGERÄT | ZEITPLAN-<br>MODUS<br>START/<br>STOP | NETZWERK-<br>NOTABSCHALTUNG | ALLGEM.<br>ALARM | REGELUNG      | MASCHINEN<br>MODUS |
| -                  | -     | -     | -     | -     | -     | -         | -                                              | -                              | -                                    | Freigeben                   | -                | -             | Aus                |
| -                  | -     | -     | -     | -     | -     | -         | -                                              |                                |                                      | -                           | Ja               | -             | Aus                |
| Aktiv              | -     | -     | -     | -     | -     |           | -                                              | -                              | -                                    | -                           | -                | Lokal         | Aus                |
| -                  | -     | Aktiv | -     | -     | -     | -         | -                                              | -                              | Unbesetzt                            | -                           | -                | Lokal         | Aus                |
| -                  | -     | -     | Aktiv | -     | -     | -         | Aus                                            | -                              | -                                    | -                           | -                | Fernsteuerung | Aus                |
| -                  | -     | -     | Aktiv | -     | -     | -         | -                                              | -                              | Unbesetzt                            | -                           | -                | Fernsteuerung | Aus                |
| -                  | -     | -     | -     | Aktiv | -     | Sperren   | -                                              | -                              | -                                    | -                           | -                | Netzwerk      | Aus                |
| -                  | -     | -     | -     | Aktiv | -     |           | -                                              | -                              | Unbesetzt                            | -                           | -                | Netzwerk      | Aus                |
| -                  | -     | -     | -     | -     | Aktiv | -         | -                                              | Lokal                          | Unbesetzt                            | -                           | -                | Lokal         | Aus                |
| -                  | -     | -     | -     | -     | Aktiv | -         | Aus                                            | Fernsteuerung                  | -                                    | -                           | -                | Fernsteuerung | Aus                |
| -                  | -     | -     | -     | -     | Aktiv | -         | -                                              | Fernsteuerung                  | Unbesetzt                            | -                           | -                | Fernsteuerung | Aus                |
| -                  | -     | -     | -     | -     | Aktiv | Sperren   | -                                              | Netzwerk                       | -                                    | -                           | -                | Netzwerk      | Aus                |
| -                  | -     | -     | -     | -     | Aktiv | -         | -                                              | Netzwerk                       | Unbesetzt                            | -                           | -                | Netzwerk      | Aus                |
| -                  | Aktiv | -     | -     | -     | -     |           | -                                              | -                              | -                                    | Sperren                     | Nein             | Lokal         | Ein                |
| -                  | -     | Aktiv | -     | -     | -     | -         | -                                              | -                              | Besetzt                              | Sperren                     | Nein             | Lokal         | Ein                |
| -                  | -     | -     | Aktiv | -     | -     | -         | Kühlen Ein                                     | -                              | Besetzt                              | Sperren                     | Nein             | Fernsteuerung | Ein                |
| -                  | -     | -     | Aktiv | -     | -     | -         | Heizen Ein                                     | -                              | Besetzt                              | Sperren                     | Nein             | Fernsteuerung | Ein                |
| -                  | -     | -     | Aktiv | -     | -     | -         | Automatik Ein                                  | -                              | Besetzt                              | Sperren                     | Nein             | Fernsteuerung | Ein                |
| -                  | -     | -     | -     | Aktiv | -     | Freigeben | -                                              | -                              | Besetzt                              | Sperren                     | Nein             | Netzwerk      | Ein                |
| -                  | -     | -     | -     | -     | Aktiv | -         | -                                              | Lokal                          | Besetzt                              | Sperren                     | Nein             | Lokal         | Ein                |
| -                  | -     | -     | -     | -     | Aktiv | -         | Kühlen Ein                                     | Fernsteuerung                  | Besetzt                              | Sperren                     | Nein             | Fernsteuerung | Ein                |
| -                  | -     | -     | -     | -     | Aktiv | -         | Heizen Ein                                     | Fernsteuerung                  | Besetzt                              | Sperren                     | Nein             | Fernsteuerung | Ein                |
| -                  | -     | -     | -     | -     | Aktiv | -         | Automatik Ein                                  | Fernsteuerung                  | Besetzt                              | Sperren                     | Nein             | Fernsteuerung | Ein                |
| -                  | -     | -     | -     | -     | Aktiv | Freigeben | -                                              | Netzwerk                       | Besetzt                              | Sperren                     | Nein             | Netzwerk      | Ein                |

# 5.2 - Heiz-/Kühl-/Bereitschafts-Betrieb

### 5.2.1 - Allgemeines

Die Heiz-/Kühl-/Bereitschafts-Wahl gilt für alle Geräte. Aber nur Flüssigkeitskühler, die einen Heizkessel steuern, können in den Heizmodus umschalten. Das Heizen/Kühlen kann automatisch oder manuell gesteuert werden.

Im Automatik-Modus bestimmt die Außentemperatur den Wechsel von Heizen/Kühlen/Standby auf der Basis zweier vom Anwender konfigurierten Schwellenwerte (wegen Schwellenwerten für den Wechsel zwischen Kühlen und Heizen siehe Menü RESETCFG).

Befindet sich die Maschine im Standby, kühlt oder heizt sie nicht und es kann kein Verdichter aktiviert werden. Im nachfolgendem Diagramm ist das Arbeitsprinzip im Automatik-Modus zusammengefasst.

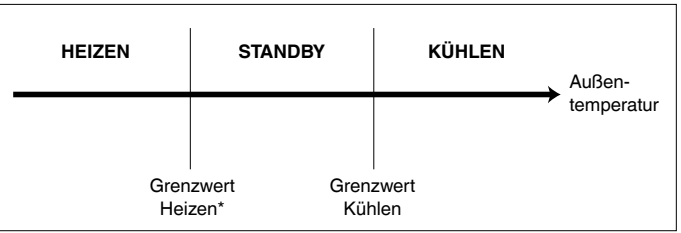

Dieser Grenzwert gilt nicht für Kühlgeräte, die keinen Heizkessel steuern.

### 5.2.2 - Auswahl Heizen/Kühlen/Auto

In obiger Tabelle ist der Heiz-/Kühl-Betrieb der Maschine auf Basis der nachstehenden Parameter zusammengefasst:

- Regelungsart: Zeigt an, ob die Maschine im Modus lokal, Fernbedienung oder Netzwerk arbeitet. Siehe Abschnitt 5.1.
- Ein/Aus-Status der Maschine: Zeigt an, ob die Maschine abgeschaltet (keine Einschalterlaubnis) oder in Betrieb ist (oder in Betrieb genommen werden darf).
- Auswahl von Heizen/Kühlen/Auto im Modus lokal: Über die Bedientafel ausgewählter Betriebsmodus. Siehe Menü GENUNIT.
- Fernschaltung Heizen/Kühlen: Diese Schaltung ist nur aktiv, wenn die Maschine sich im Modus Fernbedienung befindet.
- HC\_SEL: Dieser Neztwerkbefehl ermöglicht die Regelung Heizen/Kühlen/Auto, wenn sich die Maschine im Betriebsmodus Netzwerk befindet.
- Außentemperatur: Legt den Betrieb fest, wenn die Maschine sich im automatischen Umschaltmodus Heizen/Kühlen/Bereitschaft befindet.

| PARAME            | PARAMETER-STATUS  |                                            |                                            |           |                                        |             |  |  |  |  |
|-------------------|-------------------|--------------------------------------------|--------------------------------------------|-----------|----------------------------------------|-------------|--|--|--|--|
| STATUS<br>EIN/AUS | REGE-<br>LUNGSART | AUSWAHL<br>HEIZEN/KÜHLEN<br>IM MODUS LOKAL | KONTAKTE<br>FERNSTEUERUNG<br>HEIZEN/KÜHLEN | HC_SEL    | AUSSEN-<br>TEMPERATUR                  | BETRIEBSART |  |  |  |  |
| Aus               | -                 | -                                          | -                                          | -         | -                                      | Kühlen      |  |  |  |  |
| Ein               | Lokal             | Kühlen                                     | -                                          | -         | -                                      | Kühlen      |  |  |  |  |
| Ein               | Lokal             | Heizen                                     | -                                          | -         | -                                      | Heizen      |  |  |  |  |
| Ein               | Lokal             | Automatik                                  | -                                          | -         | > Grenzwert K ühlen                    | Kühlen      |  |  |  |  |
| Ein               | Lokal             | Automatik                                  | -                                          | -         | < Grenzwert Heizen                     | Heizen*     |  |  |  |  |
| Ein               | Lokal             | Automatik                                  | -                                          | -         | Zwischen Grenzwerten Kühlen und Heizen | Standby     |  |  |  |  |
| Ein               | Fernsteuerung     | -                                          | Kühlmodus                                  | -         | -                                      | Kühlen      |  |  |  |  |
| Ein               | Fernsteuerung     | -                                          | Heizmodus                                  | -         | -                                      | Heizen      |  |  |  |  |
| Ein               | Fernsteuerung     | -                                          | Automatikmodus                             | -         | > Grenzwert K ühlen                    | Kühlen      |  |  |  |  |
| Ein               | Fernsteuerung     | -                                          | Automatikmodus                             | -         | < Grenzwert Heizen                     | Heizen*     |  |  |  |  |
| Ein               | Fernsteuerung     | -                                          | Automatikmodus                             | -         | Zwischen Grenzwerten Kühlen und Heizen | Standby     |  |  |  |  |
| Ein               | Netzwerk          | -                                          | -                                          | Kühlen    | -                                      | Kühlen      |  |  |  |  |
| Ein               | Netzwerk          | -                                          | -                                          | Heizen    | -                                      | Heizen      |  |  |  |  |
| Ein               | Netzwerk          | -                                          | -                                          | Automatik | > Grenzwert K ühlen                    | Kühlen      |  |  |  |  |
| Ein               | Netzwerk          | -                                          | -                                          | Automatik | < Grenzwert Heizen                     | Heizen*     |  |  |  |  |
| Ein               | Netzwerk          | -                                          | -                                          | Automatik | Zwischen Grenzwerten Kühlen und Heizen | Standby     |  |  |  |  |
|                   |                   |                                            |                                            |           |                                        |             |  |  |  |  |

\* Gilt nicht für Kühlgeräte, die keinen Heizkessel steuern.

# 5.3 - Steuerung der Wärmetauscher-Wasserpumpe

Die Maschine kann eine oder zwei Wärmetauscher-Wasserpumpen steuern. Die Wasserpumpe wird eingeschaltet, wenn diese Option konfiguriert ist (siehe PUMPCONFIG) und wenn sich die Maschine in einer der oben beschriebenen Betriebsarten oder in der Betriebsart Verzögerung befindet. Da der Mindestwert für die Ein-schaltverzögerung 1 Minute beträgt (konfigurierbar zwischen 1 und 15 Minuten), ist die Pumpe mindestens 1 Minute lang in Betrieb, bevor der erste Verdichter einschaltet.

Wenn die Maschine abschaltet (Stop-Modus), läuft die Pumpe noch für 20 Sekunden weiter. Die Pumpe arbeitet weiter, wenn die Maschine vom Heiz- in den Kühlmodus oder umgekehrt schaltet. Sie schaltet ab, wenn die Maschine aufgrund eines Alarms ebenfalls abgeschaltet wird, es sei denn der Alarm wurde aus Gründen des Frostschutzes ausgelöst. Die Pumpe kann unter bestimmten Betriebsbedingungen anlaufen, wenn die Wärmetauscherheizung aktiv ist (siehe Abschnitt 5.5). Angaben über die spezielle Verdampferpumpen-Steuerung für die nachgeschaltete Maschine sind in Abschnitt 5.14 zu finden (Leit-/Folge-Anordnung).

Werden zwei Pumpen gesteuert und wurde eine Umkehrfunktion gewählt (siehe Konfiguration PUMPCONF), ver-sucht die Regelung, die Pumpen-Betriebszeitdifferenz auf die konfigurierte zeitverzögerte Pumpenumschaltung zu begrenzen. Nach Ablauf dieser Zeitverzögerung wird die Pumpen-Umschaltfunktion aktiviert, wenn die Maschine in Betrieb ist. Während der Umschaltung laufen beide Pumpen zwei Sekunden lang zusammen. Wenn die Pumpen variable Strömungsmengen haben, erfolgt die Pumpen-umkehr beim nächsten Geräteanlauf.

Fällt eine Pumpe aus und steht eine Hilfspumpe zur Verfügung, wird die Maschine über diese Pumpe ab- und wieder eingeschaltet.

Die Regelung bietet die Möglichkeit, die Pumpe jeden Tag um 14.00 Uhr zwei Sekunden lang einzuschalten, wenn die Maschine abgeschaltet ist. Ist die Maschine mit zwei Pumpen ausgestattet, schaltet die erste Pumpe an ungeraden Tagen und die zweite Pumpe an geraden Tagen ein. Wird die Pumpe regelmäßig ein paar Sekunden lang eingeschaltet, erhöht sich die Lebensdauer der Pumpenlager und die Leckfestigkeit der Pumpendichtung.

# 5.4 - Sperrkontakt der Regelung

Dieser Kontakt prüft den Status des Kreislaufes (Strömungswächter und Kunden-Sicherheitskreislauf siehe Abschnitt 3.6). Er verhindert das Einschalten der Maschine, wenn er bei Ablauf der Anlaufverzögerung geöffnet ist. Dieser offene Kontakt führt zu einer Alarmabschaltung, wenn die Maschine in Betrieb ist.

### 5.5 - Wärmetauscher-Frostschutz

Die Heizung für den Wärmetauscher und die Wasserpumpe (für Geräte mit einer Pumpe) kann eingeschaltet werden, um den Wärmetauscher zu schützen, wenn er durch Einfrieren beschädigt werden könnte, wenn die Maschine bei niedriger Außentemperatur über längere Zeit abgeschaltet bleibt.

### ANMERKUNG: Die Steuerungsparameter der Wärmetauscherheizung können über die Servicekonfiguration verändert werden.

# 5.5 - Wärmetauscher-Frostschutz

Die Heizung für den Wärmetauscher und die Wasserpumpe (für Geräte mit einer Pumpe) kann eingeschaltet werden, um den Wärmetauscher zu schützen, wenn er durch Einfrieren beschädigt werden könnte, wenn die Maschine bei niedriger Außentemperatur über längere Zeit abgeschaltet bleibt.

### ANMERKUNG: Die Steuerungsparameter der Wärmetauscherheizung können über die Servicekonfiguration verändert werden.

### 5.6 - Regel-Punkt

Der Regel-Punkt ist die Wassertemperatur, die die Maschine produzieren muss. Die Regelung des Wärmetauscher-Eintrittswassers erfolgt standardmäßig, aber auch das Wärmetauscher-Austrittswasser kann geregelt werden (erfordert eine Änderung der Service-Konfiguration).

Regel-Punkt = Aktiver Sollwert + Rückstellung

### 5.6.1 - Aktiver Sollwert

Im Kühl- und im Heizmodus lassen sich jeweils zwei Soll-werte auswählen. Der zweite Sollwert wird in der Regel für Unbesetzt-Zeiträume verwendet.

Je nach aktueller Betriebsart, kann der aktive Sollwert wie folgt gewählt werden:

- durch Wahl des Punktes im GENUNIT-Menü,
- über die kundenseitigen, spannungsfreien
- Schaltkontakte,
- über Netzwerk-Befehle,
- über das Sollwert-Timer-Programm (Zeitplan 2).

Die nachfolgende Tabelle fasst die Auswahlmöglichkeiten je nach Regelungsart (lokal, Fernbedienung oder Netzwerk) sowie die nachstehenden Parameter zusammen:

- Sollwert bei Regelung LOKAL: Punkt LSP\_SEL des GENUNIT-Menüs ermöglicht die Auswahl des aktiven Sollwertes, wenn die Maschine sich im Betriebsmodus Lokal befindet,
- Betriebsmodus Heizen/Kühlen,
- Sollwertwahl-Kontakte: Sollwertwahl-Kontaktstatus,
- Statuszeitplan 2: Zeitplan für Sollwert-Auswahl.

### BETRIEBSMODUS LOKAL

| ktiver<br>Sollwert |
|--------------------|
| ollwert Kühlen 1   |
| ollwert Kühlen 2   |
| ollwert Kühlen 1   |
| ollwert Kühlen 2   |
| ollwert Heizen 1   |
| ollwert Heizen 2   |
| ollwert Heizen 1   |
| ollwert Heizen 2   |
|                    |

### BETRIEBSART FERNSTEUERUNG

| PARAMETERSTATUS |                    |                   |
|-----------------|--------------------|-------------------|
| Betriebsmodus   | Kontakt Sollwert-  | Aktiver           |
| Heizen/Kühlen   | Wahl               | Sollwert          |
| Kühlen          | sp 1 (offen)       | Sollwert Kühlen 1 |
| Kühlen          | sp 2 (geschlossen) | Sollwert Kühlen 2 |
| Heizen          | sp 1 (offen)       | Sollwert Heizen 1 |
| Heizen          | sp 2 (geschlossen) | Sollwert Heizen 2 |

### 5.6.2 - Rückstellung

Durch eine Rückstellung wird die aktive Solltemperatur so verändert, dass weniger Maschinenleistung erforderlich ist (im Kühlmodus wird die Solltemperatur erhöht, im Heiz-modus wird sie gesenkt). Im allgemeinen erfolgt diese Verstellung in Reaktion auf eine Lastminderung. Bei der Pro-Dialog-Regelung kann in der Konfiguration HCCONFIG festgelegt werden, welche Größe die Rückstellung bestimmt: dies kann entweder die Außentemperatur sein (die eine Messgröße der Lasttendenzen im Gebäude liefert) oder die Wasserrücklauftemperatur (Wärmetauscher-∆t; dieser Wert liefert die durchschnittliche Gebäudelast).

Als Reaktion auf eine sinkende Außentemperatur oder ein sinkendes  $\Delta t$  wird der Kühlungs-Sollwert in der Regel nach oben verändert, um die Geräteleistung zu optimieren.

In beiden Fällen sind die Rückstellparameter, d.h. Kurven-steigung, Rückstellungs-Anfangs- und Endpunkt, im Menü-RESETCFG konfigurierbar (siehe Abschnitt 4.3.8). Die Rückstellung erfolgt linear auf der Basis von 3 Parametern:

- einem Bezugswert, bei dem die Rückstellung 0 ist (Außentemperatur oder ∆t - kein Rückstellwert).
- einem Bezugswert, bei dem die Rückstellung maximal ist (Außentemperatur oder ∆t - voller Rückstellwert).
- dem maximalen R
  ückstellwert.

Beispiel für eine Rückstellung im Kühlmodus basierend auf der Außentemperatur

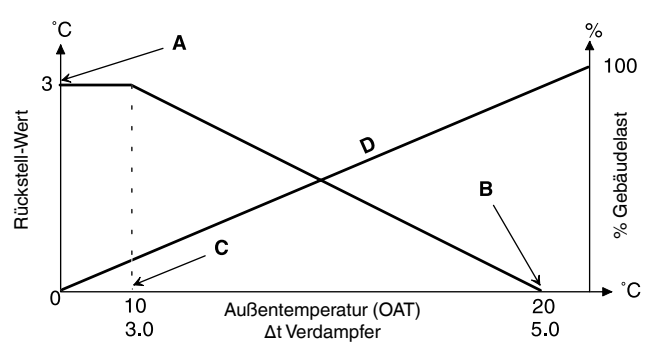

### Legende

- A Max. Rückstellwert
- B Außentemperatur oder Δt bei keiner Rückstellung
- C Außentemperatur oder Δt bei voller Rückstellung
- D Gebäudelast

### 5.7 - Leistungsaufnahmebegrenzung

Die Leistungsaufnahmebegrenzung wird zur Einschränkung des Stromverbrauchs verwendet. Das Pro-Dialog-Regel-system gestattet Begrenzung der Geräteleistung über vom Anwender geregelte spannungsfreie Kontakte.

Die Geräteleistung kann nie den von diesen Kontakten aktivierten Grenz-Sollwert überschreiten. Die Grenz-Sollwerte lassen sich im SETPOINT-Menü ändern.

### 5.8 - Nacht-Modus

Die Nachtzeit wird durch eine Anfangs- und Endzeit definiert (siehe GENUNIT-Konfiguration), die für alle Wochentage gleich sind. In der Nacht kann die Anzahl der laufenden Ventilatoren reduziert und die Geräteleistung limitiert werden.

# 5.9 - Leistungsregelung

Diese Funktion wählt die jeweils erforderliche Anzahl Ver-dichter, die aktiv sind, um die Wärmetauscher-Wassertemperatur auf dem Sollwert zu halten. Die dabei erreichbare Genauigkeit hängt von der Wasserkreislauf-Kapazität, der Durchflussmenge, der Last und Anzahl der für die Maschine verfügbaren Leistungsstufen ab. Die Regelung registriert und verarbeitet ständig die Temperaturabweichung bezogen auf den Sollwert, sowie die Änderungsgeschwindigkeit dieser Abweichung und die Differenz zwischen Wasserein- und -austrittstemperatur, um den optimalen Zeitpunkt für Zu- oder Abschaltung einer Leistungsstufe zu ermitteln.

Läuft ein- und derselbe Verdichter zu oft (pro Stunde) an oder läuft er jedesmal weniger als 1 Minute, wenn er angelaufen ist, wird die Anzahl der Verdichteranläufe automatisch reduziert; dies hat zur Folge, dass die Wasseraustritts-temperatur-Regelung weniger genau erfolgt.

Außerdem können Entlastungsfunktionen wie Hochdruck, Niederdruck oder Abtauen die Genauigkeit der Temperatur-regelung beeinträchtigen. Die Verdichteran- und abschalt-sequenzen sind so ausgelegt, dass die Anzahl Anläufe ausgeglichen erfolgt (Wert gewichtet durch die jeweilige Betriebszeit).

# 5.10 - Verflüssigungsdruck-Regelung

Der Verflüssigungsdruck wird für jeden Kreislauf unabhängig geregelt, basierend auf dem Wert der gesättigten Verflüssigungstemperatur.

# 5.11 - Abtaufunktion

Diese Funktion gilt nur für Wärmepumen. Wenn die Maschine sich im Heizmodus befindet, wird die Abtaufunktion aktiviert, um die Eisbildung auf dem Luftwärmetauscher zu reduzieren. Der Abtauzyklus ist nur für jeweils einen Kreislauf gleichzeitig möglich. Während des Abtauzyklus werden die Ventilatoren des entsprechenden Kreislaufs abgeschaltet und das 4-Wege-Kältemittel-Ventil wird umgeschaltet, wodurch der Kreislauf zwangsläufig in den Kühlmodus schaltet. Der Ventilator kann während des Abtauzyklus vorübergehend anlaufen. Der Abtauzyklus ist vollautomatisch und erfordert keinerlei Einstellung.

### 5.12 - Vorkühler-Option

Bei Geräten mit Vorkühler ist es möglich, Warmwasser zurückzugewinnen. Um diese Option zu optimieren, sollte der Verflüssigungswert erhöht werden (Kapitel 4.9.4, Soll-wert-Menü, sct\_ min), wenn der Vorkühlungs-Wärmetauscher verwendet wird. Die Optimierung der Vorkühler-Verflüssigung wird durch den spannungsfreien Kontakt DSHTR\_SW aktiviert (siehe Kapitel 3.6.1).

### 5.13 - Regelung durch zusätzliche Elektroheizstufen

Die Wärmepumpen können bis zu vier zusätzliche elektrische Heizstufen regeln (Zubehör).

Die Elektroheizstufen werden als Ergänzung zur Heiz-leistung aktiviert, wenn folgende Bedingungen gegeben sind:

- Die Maschine nimmt 100% der zur Verfügung stehenden Heizleistung in Anspruch oder die Maschine ist in ihrem Betrieb über einen Schutzmodus begrenzt (Schutz gegen folgende in Betrieb befindliche Zyklen: zu niedrige Saugtemperatur, Heißgas oder Abtausequenz) und kann in allen Fällen die Heizlast nicht aufbringen.
- Die Außentemperatur ist niedriger als der konfigurierte Grenzwert (siehe Konfiguration HCCONFIG).
- Die Leistungsaufnahmebegrenzung der Maschine ist nicht aktiv.

Der Anwender kann die als letztes zur Verfügung stehenden Elektroheizstufen als Sicherheitsstufen konfigurieren. In diesem Fall wird die Sicherheitsstufe nur dann zusätzlich zu den anderen Stufen aktiviert, wenn eine Maschinen-störung vorliegt, welche die Verwendung der Heizleistung verhindert. Die anderen Elektroheizstufen arbeiten weiter wie oben beschrieben.

### 5.14 - Regelung eines Heizkessels ANMERKUNG: Die Regelung der Elektroheizstufen oder eines Heizkessels ist bei Folgegeräten nicht zulässig.

Die Maschine kann das Anlaufen eines Heizkessels regeln, wenn sie sich im Heizmodus befindet. Ist der Heizkessel in Betrieb, wird die Wasserpumpe der Maschine abgeschaltet.

Eine Wärmepumpe und ein Heizkessel können nicht zusammen in Betrieb sein. In diesem Falle wird die Heiz-kesselleistung unter folgenden Bedingungen aktiviert:

- Die Maschine befindet sich im Heizmodus, aber eine Störung verhindert die Nutzung der Wärmepumpenleistung.
- Die Maschine befindet sich im Heizmodus, aber arbeitet bei einer sehr geringen Außentemperatur, wodurch die Wärmepumpenleistung nicht ausreicht. Der Grenzwert der Außenlufttemperatur für die Nutzung des Heiz-kessels ist auf -10°C festgelegt, aber dieser Wert kann im Menü HCCONFIG verstellt werden.

# 5.15 - Leit-/Folge-Anordnung

Zwei Pro-Dialog+-Geräte können in einer Leit-/Folge-Anordnung zusammengeschaltet werden, wobei beide Maschinen über den Kommunikationsbus im proprietären Protokoll verbunden sein müssen. Alle Parameter für die Leit-/Folge-Funktion sind über das Konfigurationsmenü Service zu konfigurieren.

Der Betrieb als Leit-/Folge-Geräte erfordert den Anschluss eines Temperaturfühlers am gemeinsamen Sammelrohr einer jeden Maschine, wenn die Wasseraustrittstemperatur des Wärmetauschers geregelt wird. Dies ist nicht erforderlich, wenn die Wassereintrittstemperatur geregelt wird.

Die Leit-/Folge-Einheit kann mit konstanter oder variabler Strömung arbeiten. Im Falle der variablen Strömung muss jede Maschine ihre eigene Wasserpumpe regeln und die Pumpe automatisch abschalten, wenn die Kühlleistung gleich Null ist.

Bei Betrieb mit konstanter Strömung arbeiten die Pumpen jeder Maschine kontinuierlich, wenn das System in Betrieb ist. Das Leitgerät kann eine gemeinsame Pumpe regeln, die aktiviert wird, wenn das System anläuft. In diesem Fall wird die Pumpe des Folgegerätes nicht eingesetzt.

Alle Steuerungsbefehle an die Leit-/Folge-Einheit (Anlaufen/ Abschalten, Sollwert, Heiz-/Kühlbetrieb, Lastabschaltung etc.) werden von dem als Leitgerät konfigurierten Gerät abgearbeitet, und dürfen deshalb nur im Leitgerät ausgelöst werden. Sie werden automatisch an das Folgegerät übermittelt.

Das Leitgerät kann lokal, über Fernsteuerung oder über Netzwerk-Befehle geregelt werden. Zum Starten des Gerätes deshalb einfach die Leit-Betriebsart (Master) am Leitgerät bestätigen. Wurde das Leitgerät für eine Fernsteuerung konfiguriert, dann sind für das Einschalten/Abschalten der Maschine die spannungsfreien Kontakte für die Fernbedienung zu verwenden. Das Folgegerät muss kontinuierlich im Netzwerkmodus verbleiben. Zum Abschalten des Leit-/Folge-Gerätes Lokal aus (Local Off) am Leitgerät auswählen oder die spannungsfreien Kontakte für die Fernsteuerung verwenden, wenn das Gerät für die Fernsteuerung konfiguriert wurde.

Als eine der Funktionen des Leitgerätes (je nach Konfiguration) kann festgelegt werden, ob das Leitgerät oder das Folge-gerät die das Leitgerät oder das Folgegerät sein soll. Die Rollen des Leitgerätes und Folgegerätes werden getauscht, wenn der Unterschied der Betriebsstunden zwischen den beiden Geräten einen konfigurierbaren Wert überschreitet, wodurch gewährleistet wird, dass die Betriebszeiten der beiden Geräte automatisch ausgeglichen gestaltet werden.

Die Umschaltung zwischen Leit- und Folgegerät kann erfolgen, wenn die Einheit anläuft oder sogar während des Betriebes. Die Betriebsstunden-Ausgleichsfunktion ist nicht aktiv, wenn sie nicht konfiguriert wurde: In diesem Fall ist das Leitgerät stets auch wirklich das Leitgerät.

Das Leitgerät läuft stets zuerst an. Hat das Leitgerät seine volle verfügbare Leistung erreicht, wird die Anlaufverzögerung (konfigurierbar) beim Folgegerät initialisiert. Wenn diese Verzögerung abgelaufen ist und der Fehler am Regelpunkt größer 1,7°C ist, kann das Folgegerät anlaufen und die Pumpe wird aktiviert. Das Folgegerät übernimmt automatisch den aktiven Sollwert des Leitgerätes. Das Leitgerät wird bei voll verfügbarer Leistung gefahren, solange die aktive Leistung des Folgegerätes nicht Null ist. Erhält das Leitgerät einen Abschaltbefehl, wird die Verdampfer-Wasserpumpe mit einer Verzögerung von 20 Sekunden abgeschaltet.

Kommt es zwischen beiden Geräten zu einem Kommunikationsfehler, kehren beide in die autonome Betriebsart zurück bis der Fehler behoben worden ist. Wird das Leit-gerät auf Grund eines Alarms abgeschaltet, kann das Folge-gerät ohne weitere Bedingungen anlaufen.

ACHTUNG: Bei Wärmepumpen im Leit-/Folgebetrieb, die eine NRCP2-Platine benutzen oder mit Elektroheizstufen ausgestattet sind, muss die Regelung an der Wassereintrittstemperatur erfolgen.

# 6.1 - Allgemeines

Die Pro-Dialog+-Regelung verfügt über zahlreiche Hilfsfunktionen zur Fehlersuche. Über die Maschinen-Bedientafel und die verschiedenen Menüs erhält man Zugriff auf alle Betriebszustände der Maschine. Wird ein fehlerhafter Betriebszustand ermittelt, wird ein Alarm ausgelöst und im Alarm-Menü, Untermenüs CUR\_ALRM und ALARMRST wird der zugehörige Fehlercode gespeichert.

# 6.2 - Alarmanzeigen

Die Alarm-LED auf dem Übersichtsbedienteil (siehe Abschnitt 4.1) gibt einen raschen Überblick über den Betriebszustand der Maschine insgesamt.

- Die blinkende LED zeigt an, dass der Kreislauf zwar in Betrieb ist, dass jedoch ein Warnungzustand vorliegt.
- Die gleichmäßig leuchtende LED zeigt an, dass der Kreislauf wegen einer Störung abgeschaltet wurde.

Das ALARMRST-menü auf dem Haupt-Bedienteil zeigt bis zu 5 aktive Alarme mit ihren Fehlercodes an.

# 6.3 - Alarmrückstellung

Sobald die Ursache des Alarms beseitigt wurde, kann der Alarm zurückgestellt werden. Je nach Fehlerart geschieht dies entweder automatisch bei Rückkehr zum Normalbetrieb oder manuell, nachdem die erforderlichen Maßnahmen ergriffen worden sind. Alarme können selbst bei laufender Maschine zurückgestellt werden, d.h. es ist nicht erforderlich, den Betrieb zu unterbrechen.

Nach Unterbrechung der Stromversorgung läuft die Maschine automatisch wieder an, ohne dass ein externer Befehl erforderlich ist. Sind jedoch während der Unterbrechung bereits Fehlerzustände vorhanden, so werden diese gespeichert und führen in bestimmten Fällen dazu, dass ein Kreislauf oder die ganze Maschine nicht anlaufen kann.

Eine manuelle Rückstellung muss am Haupt-Bedienteil über das ALARMRST-Menü, Posten, RST\_ALM erfolgen. Je nach der Konfiguration im GENCONF-Menü, kann der Zugang zu dem Posten durch ein Passwort geschützt sein.

# 6.4 - Alarmcodes

| Alarm<br>Nr. | Alarm-<br>code | Alarmbeschreibung                                                          | Rückstelltyp                                                                                                    | Wahrscheinliche<br>Ursache                                                                 | Massnahme der Regelung                                                      |
|--------------|----------------|----------------------------------------------------------------------------|----------------------------------------------------------------------------------------------------|--------------------------------------------------------------------------------------------|-----------------------------------------------------------------------------|
| Thermi       | stor-Feh       | ler                                                                        |                                                                                                    |                                                                                            |                                                                             |
| 1            | th-01          | Sensorfehler, Flüssigkeitseintritt,<br>Wasser-Wärmetauscher                | Automatisch, wenn die vom Sensor<br>gemessene Temperatur wieder normal ist                                                          | Thermistor defekt                                                                          | Gerät schaltet ab                                                           |
| 2            | th-02          | Sensorfehler, Flüssigkeitsaust.,<br>Wasser-Wärmetauscher                   | Wie oben                                                                                                    | Wie oben                                                                                   | Wie oben                                                                    |
| 3            | th-03          | Abtaufehler, Kreislauf A                                                   | Wie oben                                                                                                    | Wie oben                                                                                   | Kreislauf schaltet ab, wenn das<br>Gerät im Heizbetrieb steht               |
| 4            | th-04          | Abtaufehler, Kreislauf B oder Fehler<br>des 2. Vorgabesensors, Kreislauf B | Wie oben                                                                                                    | Wie oben                                                                                   | Wie oben                                                                    |
| 5            | th-10          | Außentemperatur-Sensorfehler                                               | Wie oben                                                                                                    | Wie oben                                                                                   | Gerät schaltet ab                                                           |
| 6            | th-11          | CHWS-Flüssigkeits-Sensorfehler<br>(Leit-/Folgesequenz)                     | Wie oben                                                                                                    | Wie oben                                                                                   | Der Leit-/Folge-Modus wird gestoppt                                         |
| 7            | th-12          | Sauggas-Sensorfehler, Kreislauf A                                          | Wie oben                                                                                                    | Wie oben                                                                                   | Der Kreislauf schaltet ab                                                   |
| 8            | th-13          | Sauggas-Sensorfehler, Kreislauf B                                          | Wie oben                                                                                                    | Wie oben                                                                                   | Wie oben                                                                    |
| 9            | th-44          | Sauggas-Sensorfehler, Wärmet. 1                                            | Wie oben                                                                                                    | Wie oben                                                                                   | Wie oben                                                                    |
| 10           | th-45          | Sauggas-Sensorfehler, Wärmet. 2                                            | Wie oben                                                                                                    | Wie oben                                                                                   | Wie oben                                                                    |
| Druck-       | Nesswar        | ndler-Fehler                                                               |                                                                                                    |                                                                                            |                                                                             |
| 11           | Pr-01          | Verdichtungsdruck-Messwandler-<br>Fehler, Kreislauf A                      | Automatisch, wenn die vom Sensor<br>übertragene Spannung wieder normal ist                                                          | Messwandler defekt oder<br>Installationsfehler                                             | Der Kreislauf schaltet ab                                                   |
| 12           | Pr-02          | Verdichtungsdruck-Messwandler-<br>Fehler, Kreislauf B                      | Wie oben                                                                                                    | Wie oben                                                                                   | Wie oben                                                                    |
| 13           | Pr-04          | Saugdruck-Messwandler-Fehler,<br>Kreislauf A                               | Wie oben                                                                                                    | Wie oben                                                                                   | Wie oben                                                                    |
| 14           | Pr-05          | Saugdruck-Messwandler-Fehler,<br>Kreislauf B                               | Wie oben                                                                                                    | Wie oben                                                                                   | Wie oben                                                                    |
| 51           | Pr-24          | Fehler, Eintrittswasser-Drucksensor                                        | Automatisch wenn die vom Sensor<br>übertragene Spannung wieder normal ist                                                           | Defekter Messwandler oder<br>Installationsfehler                                           | Der Kreislauf schaltet ab                                                   |
| 52           | Pr-25          | Fehler, Austrittswasser-Drucksensor                                        | Wie oben                                                                                                    | Wie oben                                                                                   | Wie oben                                                                    |
| Kommu        | unikatior      | n mit Folge-Platinen                                                       |                                                                                                    |                                                                                            |                                                                             |
| 15           | CO-BB          | Kommunikationsverlust mit Platine<br>NRCP2                                 | Automat. bei Wiederherstellung der<br>Kommunikation                                                                                 | Installationsbus-Fehler oder<br>Folge-platine defekt                                       | Je nach Konfiguration, wird Verdichter<br>A3 oder Kreislauf B abgeschaltet. |
| 16           | Co-ht          | Kommunikationsverlust mit der Platine<br>für zusätzliche Heizstufen        | Wie oben                                                                                                    | Wie oben                                                                                   | Die zusätzlichen Heizstufen<br>schalten ab                                  |
| 17           | Co-e1          | Kommunikationsverlust mit Platine von EXV                                  | Wie oben                                                                                                    | Wie oben                                                                                   | Gerät schaltet ab                                                           |
| 18           | Co-o1          | Kommunikationsverlust mit Platine<br>PD-AUX 1                              | Wie oben                                                                                                    | Wie oben                                                                                   | Bei Geräten mit wahlweisen Wasser-<br>Drucksensoren schaltet das Gerät ab.  |
| 19           | Co-o2          | Kommunikationsverlust mit Platine<br>PD-AUX 2                              | Wie oben                                                                                                    | Wie oben                                                                                   | Keine                                                                       |
| Verfahr      | ensfehle       | er                                                                         |                                                                                                    |                                                                                            |                                                                             |
| 20           | P-01           | Wasser-Wärmetauscher-Frostschutz                                           | Automatisch, wenn derselbe Alarm<br>nicht in den letzten 24 Std. ausgelöst<br>wurde, sonst manuell                                  | Wasserströmungsmenge zu<br>niedrig oder Thermistor defekt                                  | Gerät schaltet ab                                                           |
| 21           | P-05           | Zu niedrige Sauggastemperatur,<br>Kreislauf A                              | Automatisch wenn die Temperatur<br>wieder normal und dieser Alarm nicht<br>in den letzten 24 Std. aufgetreten ist,<br>sonst manuell | Drucksensor defekt, EXV<br>blockiert oder zu niedrige<br>Kältemittel-Füllung               | Der Kreislauf schaltet ab                                                   |
| 22           | P-06           | Zu niedrige Sauggastemperatur,<br>Kreislauf B                              | Wie oben                                                                                                    | Wie oben                                                                                   | Wie oben                                                                    |
| 23           | P-08           | Zu hohe Überhitzung, Kreislauf A                                           | Wie oben                                                                                                    | Wie oben                                                                                   | Wie oben                                                                    |
| 24           | P-09           | Zu hohe Überhitzung, Kreislauf B                                           | Wie oben                                                                                                    | Wie oben                                                                                   | Wie oben                                                                    |
| 25           | P-11           | Zu niedrige Überhitzung, Kreislauf A                                       | Wie oben                                                                                                    | Wie oben                                                                                   | Wie oben                                                                    |
| 26           | P-12           | Zu niedrige Überhitzung, Kreislauf B                                       | Wie oben                                                                                                    | Wie oben                                                                                   | Wie oben                                                                    |
| 27           | P-14           | Fehler Wasserströmungs-Regelung<br>und kundenseitige Verriegelung          | Automatisch für Geräte mit manuellem<br>Abschalt- Status, sonst manuell                                                             | Wärmetauscher-Pumpe<br>defekt oder Wasser-<br>Strömungswächter-Fehler<br>Anschluss-Problem | Gerät schaltet ab                                                           |
| 28           | P-16           | Verdichter A1 nicht angelaufen o. kein höherer Druck                       | Manuell                                                                                                    | Anschluss-Problem                                                                          | Der Verdichter schaltet ab                                                  |
| 29           | P-17           | Verdichter A2 nicht angelaufen o. kein höherer Druck                       | Wie oben                                                                                                    | Wie oben                                                                                   | Wie oben                                                                    |
| 30           | P-18           | Verdichter A3 nicht angelaufen o. kein höherer Druck                       | Wie oben                                                                                                    | Wie oben                                                                                   | Wie oben                                                                    |
| 31           | P-20           | Verdichter B1 nicht angelaufen o. kein höherer Druck                       | Wie oben                                                                                                    | Wie oben                                                                                   | Wie oben                                                                    |
| 32           | P-21           | Verdichter B2 nicht angelaufen o. kein<br>höherer Druck                    | Wie oben                                                                                                    | Wie oben                                                                                   | Wie oben                                                                    |

| Alarm<br>Nr.             | Alarm-<br>code | Alarmbeschreibung                                                                          | Rückstelltyp                                                                                                    | Wahrscheinliche<br>Ursache                                                     | Massnahme der Regelung                                                                                                    |
|--------------------------|----------------|--------------------------------------------------------------------------------------------|----------------------------------------------------------------------------------------------------|--------------------------------------------------------------------------------|----------------------------------------------------------------------------------------------------|
| Verfahrensfehler (Fort.) |                |                                                                                            |                                                                                                    |                                                                                |                                                                                                    |
| 33                       | P-29           | Kommunikationsverlust mit dem<br>System Manager                                            | Automatisch bei Wieder-herstellung d.<br>Kommunikation                                                                   | Netzwerk-Installationsbus<br>defekt                                            | Das Gerät geht auf autonomen<br>Betrieb über                                                                              |
| 34                       | P-30           | Kommunikationsverlust zwischen Leit-<br>und Folgegerät                                     | Automatisch bei Wieder-herstellung d.<br>Kommunikation                                                                   | Netzwerk-Installationsbus<br>defekt                                            | Wie oben                                                                                                    |
| 35                       | MC-nn          | Konfigurationsfehler Leitgerät Nr. 1                                                       | Automatisch, wenn die Leitkonfi-<br>guration wieder normal oder das Gerät<br>nicht mehr im Leit-/Folge-Modus ist         | Leit-/Folge-Konfigurationsfehler                                               | Der Leit-/Folge-Modus wird gestoppt                                                                                       |
| 36                       | FC-n0          | Keine werkseitige Konfiguration                                                            | Automatisch bei Eingabe der<br>Konfiguration                                                                             | Die Gerätegröße ist nicht<br>konfiguriert worden                               | Gerät schaltet ab                                                                                                    |
| 37                       | FC-01          | Illegale werkseitige Konfigurations-<br>Nummer                                             | Manuell                                                                                                    | Die Gerätegröße ist mit dem<br>falschen Wert konfiguriert<br>worden            | Wie oben                                                                                                    |
| 38                       | P-31           | Netzwerk-Notstop                                                                           | Manuell                                                                                                    | Netzwerk-Befehl                                                                | Wie oben                                                                                                    |
| 39                       | P-32           | Fehler Wasserpumpe 1                                                                       | Manuell                                                                                                    | Pumpenüberhitzung oder schlechter Pumpenanschluss                              | Das Gerät wird komplett gestoppt,<br>wenn keine Notpumpe vorhanden ist                                                    |
| 40                       | P-33           | Fehler Wasserpumpe 2                                                                       | Manuell                                                                                                    | Wie oben                                                                       | Wie oben                                                                                                    |
| 41                       | P-37           | Wiederholte Hochdruck-Entlastung,<br>Kreislauf A                                           | Automatisch                                                                                                    | Messwandler defekt oder<br>Belüftungskreislauf-Fehler                          | Keine                                                                                                    |
| 42                       | P-38           | Wiederholte Hochdruck-Entlastung,<br>Kreislauf B                                           | Automatisch                                                                                                    | Wie oben                                                                       | Wie oben                                                                                                    |
| 43                       | P-40           | Widerholte Entlastung über zu<br>niedrige Sauggastemperatur im<br>Heizbetrieb, Kreislauf A | Manuell                                                                                                    | Drucksensor defekt oder Kälte-<br>mittelfüllung zu niedrig                     | Der Kreislauf schaltet ab                                                                                                 |
| 44                       | P-41           | Widerholte Entlastung über zu<br>niedrige Sauggastemperatur im<br>Heizbetrieb, Kreislauf B | Manuell                                                                                                    | Wie oben                                                                       | Wie oben                                                                                                    |
| 45                       | P-43           | Wärmetauscher-Temperatur zu<br>niedrig, weniger als 10°C, verhindert<br>Geräteanlauf       | Automatisch, wenn die gemessene<br>Temperatur wieder normal ist oder der<br>Modus wieder Kühlbetrieb                     | Verdichter-Betriebsschutz<br>außerhalb des Bereichs oder<br>Drucksensor-Fehler | Das Gerät kann nicht anlaufen                                                                                             |
| 46                       | P-97           | Wasserein-/-austrittssensoren<br>umgekehrt                                                 | Manuell                                                                                                    | Sensor defekt, Sensoren<br>umgekehrt                                           | Gerät schaltet ab                                                                                                    |
| 48                       | V0-xx          | Fehler, Regler mit veränderlicher<br>Drehzahl, Kreislauf A                                 | Manuell oder automatisch                                                                                                 | Drehzahlregler-Fehler oder<br>-Warnung                                         | Warnung: Der Kreislauf läuft weiter,<br>der Drehzahlregler verlangsamt den<br>Motor.<br>Alarm: Der Kreislauf schaltet ab. |
| 49                       | V1-xx          | Fehler, Regler mit veränderlicher<br>Drehzahl, Kreislauf B                                 | Wie oben                                                                                                    | Wie oben                                                                       | Wie oben                                                                                                    |
| 50                       | V3-xx          | Reglerfehler, variable Wasserpumpe                                                         |                                                                                                    |                                                                                |                                                                                                    |
| 51                       | Sr-00          | Instandhaltungs-Servicewarnung                                                             | Manuell                                                                                                    | Das Datum für die präventive<br>Instandhaltung ist vorbei                      |                                                                                                    |
| 53                       | P62-2          | Wasserkreislaufregelungs-Fehler,<br>Sensorkalibrierung fehlt                               | Automatisch, wenn die Kalibrierung<br>gültig ist                                                                         | Keine Kalibrierung                                                             |                                                                                                    |
|                          | P62-3          | Wasserkreislaufregelungs-Fehler,<br>Saugdruck zu niedrig                                   | Das erste Mal automatisch, wenn das<br>Wassersystem mit Wasser versorgt<br>wird, am selben Tag das zweite Mal<br>manuell | Zu wenig Wasser im System                                                      | Gerät schaltet ab                                                                                                    |
|                          | P62-4          | Wasserkreislaufregelungs-Fehler,<br>Wasserpumpe ist nicht angelaufen                       |                                                                                                    |                                                                                |                                                                                                    |
|                          | P62-5          | Reserviert                                                                                 |                                                                                                    |                                                                                |                                                                                                    |
|                          | P62-6          | Wasserkreislaufregelungs-Fehler,<br>Wasserpumpen-Überlastung                               | Automatisch                                                                                                    | Fehlende Druckhöhe an der<br>Wasserpumpe                                       | Gerät schaltet ab                                                                                                    |
|                          | P62-7          | Wasserkreislaufregelungs-Fehler,<br>Wasser-Strömungsraten-Fehler                           | Manuell                                                                                                    | Starkes Wasserleck, defekte<br>Pumpe                                           | Gerät schaltet ab                                                                                                    |
|                          | P62-8          | Wasserkreislaufregelungs-Fehler,<br>Wasser-Drucksensoren vertauscht                        | Automatisch                                                                                                    | Sensoren vertauscht                                                            | Gerät schaltet ab                                                                                                    |
| 54                       | P-63           | Hochdruckfehler in Kreislauf A                                                             | Manuell                                                                                                    | Ventilator-Fehler                                                              | Der Kreislauf schaltet ab                                                                                                 |
| 55                       | P-64           | Hochdruckfehler in Kreislauf B                                                             | Wie oben                                                                                                    | Wie oben                                                                       | Wie oben                                                                                                    |
| 56                       | P-99           | Kältemittel-Leck erkannt                                                                   | Automatisch                                                                                                    | Kältemittel-Leck oder<br>Lösungs-mittel in der Geräte-<br>Atmosphäre           | Keine Maßnahme                                                                                                    |

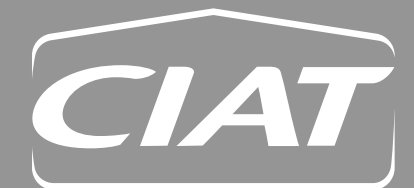

### Unternehmenssitz Avenue Jean Falconnier B.P. 14 01350 Culoz - Frankreich Tel.: +33 (0)4 79 42 42 42 Fax: +33 (0)4 79 42 42 10 info@ciat.fr - www.ciat.com

Compagnie Industrielle d'Applications Thermiques S.A. mit einem Kapital von 26 728 480 € R.C.S. Bourg-en-Bresse B 545.620.114

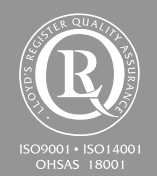

### **CIAT Service**

Tel. : 08 11 65 98 98 - Fax : 08 26 10 13 63  $_{(0,15 \ €/\ mn)}$ 

Dieses Dokument ist keine Vertragsunterlage. Da wir ständig bemüht sind, unser Material noch weiter zu verbessern, behält sich CIAT das Recht vor, technische Änderungen ohne vorherige Ankündigung vorzunehmen.

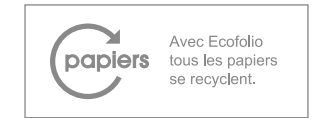